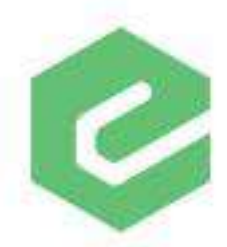

# Release Notes

# Version 1.2.95 IntelliClaim

IntelliClaim Version 1.2.95 brings forth an exciting new feature. Clients we've already shown it to had this to say about it, "Mind blown."

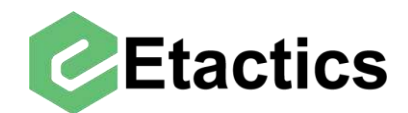

## **COB Snippets User Guide**

#### Contents

| What Changed                                          | 2  |
|-------------------------------------------------------|----|
| Compatibility Changes                                 | 2  |
| Features and Enhancements                             | 2  |
| Known Issues (Outstanding Bugs)                       | 2  |
| Other Payer Walkthrough                               | 3  |
| Changing the Destination Payer Level of a Claim       | 3  |
| Adding Other Payers                                   | 4  |
| Editing/Removing Other Payers                         | 8  |
| Adding/Editing Other Payer's Adjudication Information |    |
| Adding A Service Line                                 | 17 |
| Editing Service Lines                                 |    |
| Add/Edit Subscriber Information                       |    |

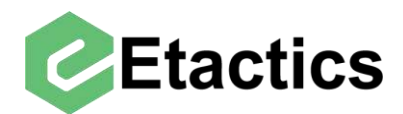

## **Release Notes (What Changed)**

## **Compatibility Changes**

Some menu items in the Snippets section have been replaced by new options. The details of which are in the Features and Enhancements section below.

#### **Features and Enhancements**

Claims can now have more than one "Other Payers" with other payer, other subscriber, and other adjudication information. To support this there have been two main changes to the snippets section when editing a claim.

- 1) Claim level information about multiple Other Payers can be added from the "Other Payers" menu option
- Service Line level information about multiple Other Payers can be added from the "Line Adjudication Payers" option

With this addition it is now possible to send tertiary claims with both the primary and secondary payer's adjudications, remove Other Payer's adjudications from a claim to resend it, and to add or edit adjudication details when they are missing or incorrect.

## Known Issues (Outstanding Bugs)

Not all the "Go to Snippet" and "Error" buttons currently direct you to the appropriate snippet.

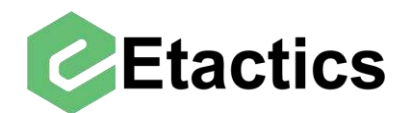

## **Other Payer Walkthrough**

This guide will cover many of the common use cases for editing information about the Other Payers on a claim.

## **Changing the Destination Payer Responsibility Level**

Path: Snippets > Subscriber/Patient Information > Subscriber > Payer Responsibility

This drop-down menu allows you to change the payer level for the destination payer of this claim. Editing the information of the Other Payers is not done in this location. (See the "Editing/Removing Other Payers" section)

|                                                           |                                                            | Clain                                                                                                    | n Informa | tion - Test                                                                                                    |        |                             |              |                    |                           | dkreuzman/Mathe                | w Canto |
|-----------------------------------------------------------|------------------------------------------------------------|----------------------------------------------------------------------------------------------------|-----------|----------------------------------------------------------------------------------------------------|--------|-----------------------------|--------------|--------------------|---------------------------|--------------------------------|---------|
| 000007                                                    | HUDSON, S                                                  | TANLEY                                                                                                    |           | APPLE UHC U                                                                                                    | INITED | HEALTHCARE                  | Clea         | aringhouse Reje    | cted                      |                                |         |
| Policy No                                                 | Service Date                                               | Charge Amoun                                                                                                    | é.        | Payer ID                                                                                                    |        | File ID                     | Claim        | Key                | Change Statu              | s                              |         |
| 0000000001                                                | 11/07/2019                                                 |                                                                                                    | \$78.75   | 87726                                                                                                    |        | 7066017                     | 862          | 32941              | Change S                  | Status                         | ~       |
| Snippets                                                  |                                                            | - 10000                                                                                                    |           |                                                                                                    |        | 1                           |              | 1.00-0             |                           |                                | _       |
| 🔰 Other Payer                                             |                                                            | Claim Information                                                                                                    |           | Providers/Faci                                                                                                    | lities | Edit Proced                 | ure          | 😽 Specialty        |                           | Subscriber/Patient             | 1       |
| Adjustment (<br>Other Payor<br>Other Payor<br>Other Subsc | Old)<br>s (New)<br>(Old)<br>riber (Old)<br>sibility - Four | Amounts<br>Anesthesia<br>Authorization<br>Claim Information<br>Condition<br>Condition Information<br>Dates<br>Diagnosis<br>Paperwork<br>Place of Service<br>Pricing Repricing<br>Reference<br>Spinal Manipulation | n         | Billing<br>Pay To Address<br>Pay To Plan<br>Primary Care<br>Referring<br>Rendering<br>Service Facility<br>Supervising | S<br>/ | Edit Procedi<br>Order Proce | ure<br>edure | Ambulan<br>Ambulan | ce Drop Off<br>ce Pick Up | Patient<br>Payor<br>Subscriber |         |
| Payer Respons<br>Payer Respons<br>Payer Respons           | sibility - Five<br>sibility - Six<br>sibility - Seven      | First Nan<br>STANI                                                                                                    | ne<br>⊾EY | Midd<br>M                                                                                                    | lle    | Suffix                      |              |                    |                           |                                |         |
| Payer Respons                                             | sibility - Eight                                           | <ul> <li>Primary ID</li> <li>00000000001</li> </ul>                                                                                                    |           |                                                                                                    |        |                             |              |                    |                           |                                |         |
| Payer Respons                                             | sibility - Nine                                            | Address Line 2                                                                                                    |           |                                                                                                    |        |                             |              |                    |                           |                                |         |
| Payer Respons                                             | sibility - Ten                                             |                                                                                                    |           |                                                                                                    |        |                             |              |                    |                           |                                |         |
| Payer Respons                                             | sibility - Eleven                                          | State ZIP                                                                                                    | 1221      | Country                                                                                                    | Count  | try Subdivision             |              |                    |                           |                                |         |
| Primary                                                   |                                                            | Relationship                                                                                                    | 1221      |                                                                                                    | 17 17  | 2                           |              |                    |                           |                                |         |
| Secondary<br>Tertiary                                     |                                                            | ✓ 18 - Selt ✓<br>aim Number                                                                                                    |           |                                                                                                    |        |                             |              |                    |                           |                                |         |
| Primary                                                   |                                                            | ~                                                                                                    |           |                                                                                                    |        |                             |              |                    |                           |                                |         |
| Group Name                                                |                                                            | Group N                                                                                                    | umber     |                                                                                                    |        |                             |              |                    |                           |                                |         |
| Insurance Type Code                                       |                                                            |                                                                                                    |           | ¥                                                                                                    |        |                             |              |                    |                           |                                |         |
| Claim Filing Indicator                                    |                                                            |                                                                                                    |           |                                                                                                    | 10     |                             |              |                    |                           |                                |         |
| CI - Commerci                                             | al Insurance Co                                            | mpany                                                                                                    | *         |                                                                                                    |        |                             |              |                    |                           |                                |         |
| Save Close                                                |                                                            |                                                                                                    |           |                                                                                                    |        |                             |              |                    |                           |                                |         |

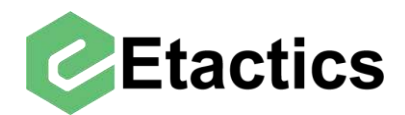

## **Adding Other Payers**

Path: Snippets > Other Payer > Other Payers

It is possible to add multiple Other Payers (in addition to the destination payer) to a claim. Select "Other Payers" from the Snippets section of the claim details.

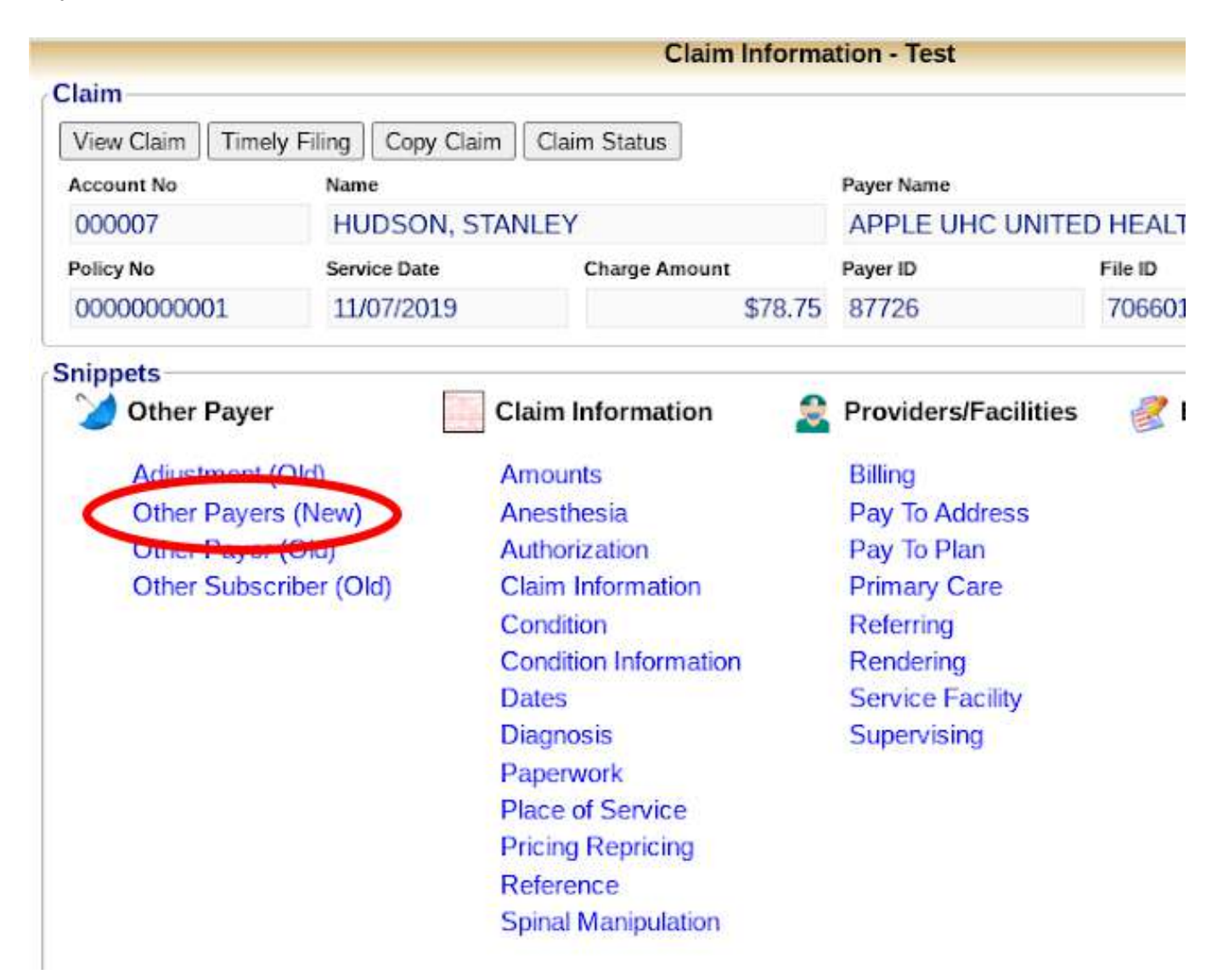

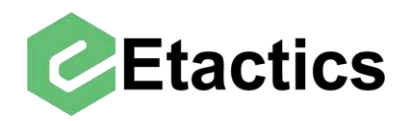

This will list all of the Other Payers on the claim. Each payer line will list that payer's responsibility, name, Payer ID, and the subscribers name. To add a new payer select the "Add Payer" button.

|                |            |               | Claim Informa        | ation - Test                  |                |              |                   |
|----------------|------------|---------------|----------------------|-------------------------------|----------------|--------------|-------------------|
| Claim          |            |               |                      |                               |                |              |                   |
| View Claim Tim | ely Filing | Copy Claim    | Claim Status         |                               |                |              |                   |
| Account No     | Nam        | e             |                      | Payer Name                    |                | Status       |                   |
| 000007         | HU         | IDSON, STAI   | NLEY                 | APPLE UHC UNITE               | D HEALTHCARE   | Clearinghous | se Rejected       |
| Policy No      | Serv       | ice Date      | Charge Amount        | Payer ID                      | File ID        | Claim Key    | Change Statu      |
| 0000000001     | 11/        | 07/2019       | \$78.75              | 87726                         | 7066017        | 86232941     | Change            |
|                |            | 2-3           |                      |                               |                |              |                   |
| Other Paye     | er         | c             | laim Information 🛛 🔮 | Providers/Facilities          | 🔮 Edit Procedu | ire 🛛 🥞 Sp   | pecialty          |
| Adjustmen      | t (Old)    | A             | mounts               | Billing                       | Edit Procedur  | re Ai        | mbulance Drop Off |
| Other Paye     | ers (New)  | A             | nesthesia            | Pay To Address                | Order Proced   | lure Ai      | mbulance Pick Up  |
| Other Paye     | or (Old)   | - A           | uthorization         | Pay To Plan                   |                |              |                   |
| Other Sub      | scriber (O | ld) C         | laim Information     | Primary Care                  |                |              |                   |
|                |            | C             | ondition             | Referring                     |                |              |                   |
|                |            | C             | ondition Information | Rendering<br>Service Facility |                |              |                   |
|                |            | D             | ates                 |                               |                |              |                   |
|                |            | D             | liagnosis            | Supervising                   |                |              |                   |
|                |            | P             | aperwork             |                               |                |              |                   |
|                |            | P             | lace of Service      |                               |                |              |                   |
|                |            | P             | ricing Repricing     |                               |                |              |                   |
|                |            | R             | eference             |                               |                |              |                   |
|                |            | S             | pinal Manipulation   |                               |                |              |                   |
| Other Payers   |            |               |                      |                               |                |              |                   |
|                |            | Pa            | yer Responsibility   | Other Payer Name              | Ot             | her Payer ID | S                 |
|                | ber Edit A | djudication S | econdary             | MEDICARE                      | N              | ICRWA        |                   |

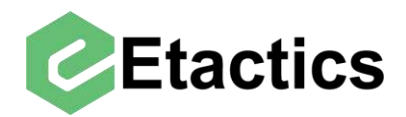

From here you have access to the payer's information in the "Other Payer Details" section.

|                                                                                                    | Claim Inf                                               | ormation - Test                                                         |    |                                          |
|----------------------------------------------------------------------------------------------------|---------------------------------------------------------|-------------------------------------------------------------------------|----|------------------------------------------|
| Co<br>Co<br>Da                                                                                                    | ndition<br>ndition Information<br>ites                  | Referring<br>Rendering<br>Service Facilit                               | ty |                                          |
| Dia<br>Pa<br>Pla                                                                                                    | agnosis<br>perwork<br>ace of Service                    | Supervising                                                             |    |                                          |
| Pri<br>Re<br>Sp                                                                                                    | cing Repricing<br>ference<br>inal Manipulation          |                                                                         |    |                                          |
| Other Paver Details                                                                                                    |                                                         |                                                                         |    |                                          |
| Paver Responsibility                                                                                                    |                                                         |                                                                         |    |                                          |
| Primary                                                                                                    | ~                                                       |                                                                         |    |                                          |
| Claim Filing Indicator                                                                                                    |                                                         |                                                                         |    |                                          |
| CI - Commercial Insurance Compa                                                                                                    | nv                                                      |                                                                         | ~  |                                          |
| Other Payer Organization Name                                                                                                    | Other Payer Prima                                       | ary Identifier                                                          |    |                                          |
| Insurance Type Code                                                                                                    |                                                         |                                                                         |    | y                                        |
|                                                                                                    |                                                         |                                                                         | ~  |                                          |
| Other Insured Group Name                                                                                                    | Insured Group or                                        | Policy Number                                                           |    |                                          |
| Other Payer Address Line 1                                                                                                    | Other Paver Addr                                        | 182 - B                                                                 |    |                                          |
| -                                                                                                    |                                                         | ess Line 2                                                              |    | к. — — — — — — — — — — — — — — — — — — — |
| City                                                                                                    | State or Province                                       | Code ZIP Code                                                           |    | 0                                        |
| City<br>Country Code Country Sub Code                                                                                                    | State or Province                                       | Code ZIP Code                                                           |    | P                                        |
| City<br>Country Code Country Sub Code                                                                                                    | State or Province                                       | Code ZIP Code                                                           |    | P                                        |
| City Country Code Country Sub Code Country Sub Code Country Subscriber Details Last Name First Name First Name                                                                                                    | State or Province                                       | Code ZIP Code                                                           |    | Suffix                                   |
| City Country Code Country Sub Code Country Sub Code Count | State or Province                                       | Code ZIP Code                                                           |    | Suffix                                   |
| City Country Code Country Sub Code Country Code Country Sub Code Country Sub Code Code Country Sub Code Code Country Sub Code Code Code Code Code Code Code Code Code                                                                                                    | State or Province                                       | Middle Name Other Insured Identifier                                    |    | Suffix                                   |
| City Country Code Country Sub Code Country Code Country Sub Code Country Sub Code Country Sub Co | state or Province                                       | Code ZIP Code                                                           |    | Suffix                                   |
| City Country Code Country Sub Code Country Code Country Sub Code Country Sub Code Code Country Sub Code Code Code Country Sub Code Code Code Country Sub Code Code Code Code Code Code Code Code Code Code Code Code Code Code Code                                                                                                    | State or Province                                       | Code ZIP Code                                                           |    | Suffix                                   |
| City Country Code Country Sub Code Country Code Country Sub Code Country Code Country Sub Code Conter Subscriber Details Individual Relationship Code I8 - Self Other Subscriber Address Line 1                                                                                                    | State or Province                                       | Code ZIP Code  Middle Name  Other Insured Identifier  SSN  dress Line 2 |    | Suffix                                   |
| City Country Code Country Sub Code Country Code Country Sub Code Country Code Country Sub Code Conter Subscriber Details Code Code Country Sub Code Code Country Sub Code Code Country Sub Code Code Country Sub Code Code Country Sub Code Code Country Sub Code Code Country Sub Code Code Country Sub Code Code Country Sub Code Code Country Sub Code Code Country Sub Code Country Sub Code Code Country Sub Code Country Sub Code Code Country Sub Code Country Sub Code Country Code Country Sub Code Country Sub Country Sub Code Country Sub Country Sub Coun | State or Province                                       | Code ZIP Code  Middle Name  Other Insured Identifier  SSN  dress Line 2 |    | Suffix                                   |
| City Country Code Country Sub Code Country Code Country Sub Code Context Subscriber Details Last Name Identification Code Qualifier MI - Member Identification Number Individual Relationship Code 18 - Self Other Subscriber Address Line 1 City                                                                                                    | r v<br>Other Insured Ad                                 | Code ZIP Code                                                           |    | Suffix                                   |
| City Country Code Country Sub Code Country Code Country Sub Code Country Subscriber Details Last Name First Name Identification Code Qualifier MI - Member Identification Number Individual Relationship Code 18 - Self Other Subscriber Address Line 1 City Country Code Country Sub Code                                                                                                    | State or Province  Conter Insured Ad  State or Province | Code ZIP Code                                                           |    | Suffix                                   |
| City Country Code Country Sub Code Country Code Country Sub Code Country Code Country Sub Code Contry Code Country Code City City Country Code Country Sub Code Country Code Country Sub Code                                                                                                    | State or Province                                       | Code ZIP Code                                                           |    | Suffix                                   |

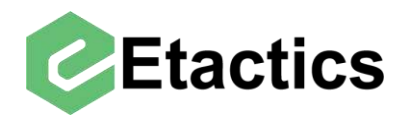

You also have access to the subscriber details in the "Other Subscriber Details" section. It is important to note that this section only contains the subscriber's information for the Other Payer that was selected and not for the destination payer.

|                                                                                                    |                                                                                       | Claim Inf                                                                                                    | ormation - Test                           |                             | dkreuz                           |
|----------------------------------------------------------------------------------------------------|---------------------------------------------------------------------------------------|----------------------------------------------------------------------------------------------------|-------------------------------------------|-----------------------------|----------------------------------|
| Pager Responsibility   Payer Responsibility   Primary   Clain Filing Indicator   Cl - Commercial Insurance Company   Other Payer Organization Name   Other Payer Organization Name   Other Payer Organization Name   Other Payer Address Line 1   Other Payer Address Line 2   Cry   State or Province Code   Zith State or Province Code   State or Province Code   State or Province Code   Zith - Member Identification Number   Midde Name   Suffix   Other Subscriber Address Line 1   Other Insured Keases Line 2   Country Code   Country Code   Country   Code   State or Province Code   ZIP Code   Country Code   Country Code   Country Code   Country Code   Country Code   Country Code   Country Code   Country Code   Country Code   Country Code <th>Conc<br/>Conc<br/>Date<br/>Diag<br/>Pape<br/>Plac<br/>Prici<br/>Refe<br/>Spin</th> <th>dition<br/>dition Information<br/>is<br/>nosis<br/>erwork<br/>e of Service<br/>ng Repricing<br/>irence<br/>al Manipulation</th> <th>Referrin<br/>Renderi<br/>Service<br/>Supervi</th> <th>g<br/>ng<br/>Facility<br/>sing</th> <th></th>                                                                                                    | Conc<br>Conc<br>Date<br>Diag<br>Pape<br>Plac<br>Prici<br>Refe<br>Spin                 | dition<br>dition Information<br>is<br>nosis<br>erwork<br>e of Service<br>ng Repricing<br>irence<br>al Manipulation | Referrin<br>Renderi<br>Service<br>Supervi | g<br>ng<br>Facility<br>sing |                                  |
| Pager Responsibility Primary Citins Filing Indicator CI - Commercial Insurance Company Other Pager Organization Name Other Pager Organization Name Other Pager Organization Name Other Pager Address Line 1 Other Pager Address Line 2 City Cauntry Code Country Sub Code Country Sub Code Country Sub Code Country Code Qualifier Other Identification Number Suffix Identification Code Qualifier Other Identification Number SigN Identification Sub Code City City City City City City City City                                                                                                    | Other Payer Details                                                                   |                                                                                                    |                                           |                             |                                  |
| Primary    Claim Filing Indicator Cli - Commercial Insurance Company   Other Payer Organization Name Other Payer Primary Identifier   Imsurance Type Code Imsurance Type Code   Other Insured Group Name Insured Group or Policy Number   Other Payer Address Line 1 Other Payer Address Line 2   Other Payer Address Line 1 Other Payer Address Line 2   City State or Province Code   ZIP Code Imsured Group Nume   Insured Group Nume Imsured Group Nume   Insured Group Nume Imsured Group Nume   Other Payer Address Line 1 Other Payer Address Line 2   Country Code Country Sub Code   Insured Identification Number Imsured Identifier   MI - Member Identification Number State or Province Code   IS - Self State or Province Code   Chart Insured Address Line 2 State or Province Code   Chart Subscriber Address Line 1 Other Insured Address Line 2   Chart Subscriber Address Line 1 Other Insured Address Line 2   Chart Subscriber Address Line 1 Other Insured Address Line 2   Chart Subscriber Address Line 2 Imsured Identifier   Chart Subscriber Address Line 1 Other Insured Address Line 2   Chart Subscriber Address Line 2 Imsured Identifier   Chart Subscriber Address Line 2 Imsured Identifier   Chart Subscriber Address Line 2 Imsured Identifier   Chart Subscriber Address Line 2 Imsured Identifier   Chart Subscriber Address Line 2 Im                                                                                                    | Payer Responsibility                                                                  |                                                                                                    |                                           |                             |                                  |
| Clain Eling Indicator CI - Commercial Insurance Company  Cither Payer Organization Name  Country Spie Code  Country Suite Group Name  Country Suite Code  City  Country Suite Code  City  Country Suite Code  City  Country Suite Code  City  Country Suite Code  City  City City | Primary                                                                               | ~                                                                                                    |                                           |                             |                                  |
| CI - Commercial Insurance Company   Other Payer Organization Name   Other Payer Organization Name   Insurance Type Code   Insurance Type Code   Other Insured Group Name   Insured Group Name   Insured Medie Name   Saffax   Insured Identifier   Mti - Member Identification Number   V   Individual Relationship Code   Issue or Province Code   Safe   Issue or Province Code   Issue or Province Code   Issue or Province Code   Issue or Province Code   Issue or Province Code   Issue or Province Code   Issue or Province Code   Issue or Province Code   Issue or Province Code   Issue or Province Code   Issue or Prov                                                                                                    | Claim Filing Indicator                                                                |                                                                                                    |                                           |                             |                                  |
| Other Payer Organization Name Other Payer Primary Identifier   Insurance Type Code   Other Insured Group Name Insured Group or Policy Number   Other Payer Address Line 1 Other Payer Address Line 2   Other Payer Address Line 1 Other Payer Address Line 2   City State or Province Code   Zuhtr Subscriber Details     Middle Name Suffix     Identification Code Qualifier   Other Insured Identification Number     Middle Name   Suffix     Identification Subscriber Address Line 1        Other Insured Identification Number     Middle Name   Suffix        Other Insured Address Line 1        Other Insured Identification Number     Middle Name           Other Insured Identification Number                 Individual Relationship Code </td <td>CI - Commercial Insurance Company</td> <td>y</td> <td></td> <td>~</td> <td></td>                                                                                                    | CI - Commercial Insurance Company                                                     | y                                                                                                    |                                           | ~                           |                                  |
| Insurance Type Code   Other Insured Group Name   Insured Group or Policy Number   Other Payer Address Line 1   Other Payer Address Line 2   City   State or Province Code   ZiP Code   Country Sub Code   Dther Subscriber Details   Last Name   First Name   Middle Name   Suffix   Identification Code Qualifier   Other Insured Identifier   MI - Member Identification Number   Individual Relationship Code   SSN   18 - Self   Other Insured Address Line 2   City   State or Province Code   ZiP Code   Country Sub Code   State or Province Code   ZiP Code   Middle Name   Suffix                                                                                                    | Other Payer Organization Name                                                         | Other Payer Prima                                                                                                  | ary Identifier                            |                             |                                  |
| Other Insured Group Name   Insured Group Palicy Number   Other Payer Address Line 1   Other Payer Address Line 2   Ciry   State or Province Code   ZIP Code   Country Sub Code   Dther Subscriber Details   Last Name   First Name   Middle Name   Suffix   Identification Number   Individual Relationship Code   SSN   18 - Self   Other Insured Address Line 2   Ciry   State or Province Code   ZIP Code   Ciry   State or Province Code   State or Province Code   ZIP Code   Ciry   State or Province Code   State or Province Code   ZIP Code   Ciry   State or Province Code   ZIP Code   Ciry   State or Province Code   ZIP Code   Country Sub Code   State or Province Code   ZIP Code   Ciry   State or Province Code   ZIP Code   Country Sub Code   State or Province Code   ZIP Code   Country Sub Code   State or Province Code   ZIP Code   Ciry   State or Province Code   ZIP Code   Country Sub Code   Ciry   State or Province Code   ZIP Code   P - Generated by Provider   Y - Provider Has a Signed Statement                                                                                                    | Insurance Type Code                                                                   |                                                                                                    |                                           |                             |                                  |
| Other Payer Address Line 1 Other Payer Address Line 2   City State or Province Code   ZIP Code   Country Code   Country Code   Country Code   Country Code   Country Code   Country Code   Country Code   Country Code   Country Code   Country Code   Country Code   Country Code   Country Code   Country Code   Country Code   Country Code   City   State or Province Code   ZIP Code   City   State or Province Code   City   State or Province Code   City   State or Province Code   City   State or Province Code   City   State or Province Code   City   State or Province Code   City   State or Province Code   City   State or Province Code   ZIP Code   Country Code   Country                                                                                                    | Other Insured Group Name                                                              | Insured Group or                                                                                                   | Policy Number                             | ¥                           |                                  |
| City State or Province Code   Country Code Country Sub Code   Country Code Country Sub Code   Country Code Suffix   Country Code Suffix   Identification Code Suffix   Individual Relationship Code SSN   18 - Self SSN   Other Subscriber Address Line 1 Other Insured Address Line 2   City State or Province Code   ZIP Code   Country Code Country Sub Code   Country Code Country Sub Code   Country Sub Code Country Sub Code   Country Sub Code Country Sub Code   Country Sub Code P - Generated by Provider   Y - Yes Y - Provider Has a Signed Statement                                                                                                    | Other Payer Address Line 1                                                            | Other Payer Addr                                                                                                   | ess Line 2                                |                             |                                  |
| Country Code   Country Sub Code   Country Sub Code     Country Subscriber Details     Last Name   First Name   Middle Name   Suffix   Identification Code Qualifier     Other Identification Number     MI - Member Identification Number     MI - Member Identification Number     MI - Member Identification Number     MI - Member Identification Number     MI - Member Identification Number     Mide Name   Suffix   Itel other Insured Identifier     Other Insured Address Line 1     Other Insured Address Line 2     City   State or Province Code   ZIP Code     Country Sub Code     Country Sub Code     P - Set P - Generated by Provider     Y - Provider Has a Signed Statement                                                                                                    | City                                                                                  | State or Province                                                                                                  | Code ZIP Code                             |                             |                                  |
| Last Name First Name Middle Name Suffix     Identification Code Qualifier Other Insured Identifier     MI - Member Identification Number     Individual Relationship Code     SSN     18 - Self     Other Insured Address Line 2     City     State or Province Code     ZIP Code     Country Sub Code     Benefit Assignment     P - Generated by Provider     Y - Provider Has a Signed Statement                                                                                                    | Country Code Country Sub Code                                                         |                                                                                                    |                                           |                             |                                  |
| Identification Code Qualifier   MI - Member Identification Number   Individual Relationship Code   SSN   18 - Self   Other Insured Address Line 2     Other Subscriber Address Line 1   Other Insured Address Line 2   City   State or Province Code   ZIP Code   Country Sub Code     Benefit Assignment   Patient Signature   Release of Information Code   Y - Yes   P - Generated by Provider                                                                                                    | Last Name First Name                                                                  |                                                                                                    | Middle Name                               |                             | Suffix                           |
| Identification Code Qualifier   MI - Member Identification Number   Individual Relationship Code   SSN   18 - Self   Other Insured Address Line 2   Other Subscriber Address Line 1   Other Insured Address Line 2   City   State or Province Code   ZIP Code   Country Code   Country Sub Code   Benefit Assignment   Patient Signature   Release of Information Code   Y - Yes   P - Generated by Provider                                                                                                    |                                                                                       |                                                                                                    |                                           |                             |                                  |
| MI - Member Identification Number   Individual Relationship Code   SSN   18 - Self   Other Subscriber Address Line 1   Other Insured Address Line 2   City   State or Province Code   ZIP Code   Country Code   Country Sub Code   Benefit Assignment   Patient Signature   Release of Information Code   Y - Yes   P - Generated by Provider   Y - Provider Has a Signed Statement                                                                                                    | Identification Code Qualifier                                                         |                                                                                                    | Other Insured Iden                        | tifier                      |                                  |
| Individual Relationship Code SSN 18 - Self Other Subscriber Address Line 1 Other Insured Address Line 2 City State or Province Code ZIP Code Country Code Country Sub Code Benefit Assignment Patient Signature Patient Signature P - Generated by Provider Y - Yes P - Generated by Provider Y - Provider Has a Signed Statement                                                                                                    | MI - Member Identification Number                                                     | ~                                                                                                    |                                           |                             |                                  |
| 18 - Self     Other Subscriber Address Line 1     Other Insured Address Line 2     City   State or Province Code     ZIP Code     Country Code   Country Sub Code   Country Sub Code     Patient Signature     Release of Information Code     Y - Yes     P - Generated by Provider     Y - Provider Has a Signed Statement                                                                                                    | Individual Relationship Code                                                          |                                                                                                    | SSN                                       |                             |                                  |
| Other Subscriber Address Line 1       Other Insured Address Line 2                                                                                                    | 18 - Self                                                                             | ~                                                                                                    |                                           |                             |                                  |
| City       State or Province Code       ZIP Code         Country Code       Country Sub Code       Patient Signature         Benefit Assignment       Patient Signature       Release of Information Code         Y - Yes       P - Generated by Provider       Y - Provider Has a Signed Statement                                                                                                    |                                                                                       | Other Insured Ad                                                                                                   | dress Line 2                              |                             |                                  |
| Country Code Country Sub Code       P         Benefit Assignment       Patient Signature         Y - Yes       P - Generated by Provider       Y - Provider Has a Signed Statement                                                                                                    | Other Subscriber Address Line 1                                                       |                                                                                                    |                                           |                             |                                  |
| Country Code       Country Sub Code         Benefit Assignment       Patient Signature         Y - Yes       P - Generated by Provider       Y - Provider Has a Signed Statement                                                                                                    | Other Subscriber Address Line 1                                                       | State or Province                                                                                                  | Code ZIP Code                             |                             |                                  |
| Benefit Assignment     Patient Signature     Release of Information Code       Y - Yes     P - Generated by Provider     Y - Provider Has a Signed Statement                                                                                                    | Other Subscriber Address Line 1                                                       | State or Province                                                                                                  | Code ZIP Code                             |                             | P                                |
| Y - Yes     Y - Generated by Provider     Y - Provider Has a Signed Statement                                                                                                    | Other Subscriber Address Line 1 City Country Code Country Sub Code                    | State or Province                                                                                                  | Code ZIP Code                             |                             | R                                |
|                                                                                                    | Other Subscriber Address Line 1 City Country Code Country Sub Code Benefit Assignment | State or Province                                                                                                  | Code ZIP Code                             |                             | P<br>Release of Information Code |

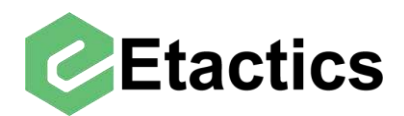

## **Editing/Removing Other Payers**

Path: Snippets > Other Payers > Other Payers > Edit Payer/Subscriber

Editing an Other Payer's details are very similar to adding a new payer. Select "Other Payers" from the Snippets section.

| -            |              | Claim Informa         | ation - Test                                                                                                    |              |                  |  |
|--------------|--------------|-----------------------|----------------------------------------------------------------------------------------------------|--------------|------------------|--|
| View Claim   | v Eiling     | Chaim Status          |                                                                                                    |              |                  |  |
| Account No   | Name         | Claim Status          | Paver Name                                                                                                    |              | Status           |  |
| 000007       | HUDSON, ST   | ANLEY                 | APPLE UHC UNITE                                                                                                    | D HEALTHCARE | Clearinghouse Re |  |
| Policy No    | Service Date | Charge Amount         | Payer ID                                                                                                    | File ID      | Claim Key        |  |
| 0000000001   | 11/07/2019   | \$78.75               | 87726                                                                                                    | 7066017      | 86232941         |  |
| Spinnate     |              |                       |                                                                                                    |              |                  |  |
| Other Paver  |              | Claim Information     | Providers/Facilities                                                                                                    | Edit Proced  | ure 🦂 Specia     |  |
| -            |              | 1                     | Northern Control of Control of Co |              |                  |  |
| Adjustment ( | Old          | Amounts               | Billing                                                                                                    | Edit Proced  | ure Ambula       |  |
| Other Payers | s (New)      | Anesthesia            | Pay To Address                                                                                                    | Order Proce  | edure Ambula     |  |
| Outer Payor  | (Oiu)        | Authorization         | Pay To Plan                                                                                                    |              |                  |  |
| Other Subsc  | riber (Old)  | Claim Information     | Primary Care                                                                                                    |              |                  |  |
|              |              | Condition             | Referring                                                                                                    |              |                  |  |
|              | 2            | Condition Information | Rendering                                                                                                    |              |                  |  |
|              |              | Dates                 | Service Facility                                                                                                    |              |                  |  |
|              |              | Diagnosis             | Supervising                                                                                                    |              |                  |  |
|              |              | Paperwork             |                                                                                                    |              |                  |  |
|              |              | Place of Service      |                                                                                                    |              |                  |  |
|              |              | Pricing Repricing     |                                                                                                    |              |                  |  |
|              |              | Reference             |                                                                                                    |              |                  |  |
|              |              | Spinal Manipulation   |                                                                                                    |              |                  |  |

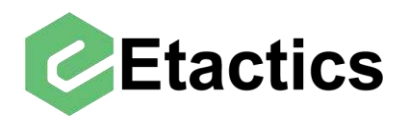

Select the "Edit Payer/Subscriber" button next to the desired payer.

|               |            |                  |          | Claim         | Informati | on - Test                   |         |            |           |        |             |
|---------------|------------|------------------|----------|---------------|-----------|-----------------------------|---------|------------|-----------|--------|-------------|
| Claim         |            |                  | -        | ~             |           |                             |         |            |           |        |             |
| View Claim    | Timely Fil | ing Copy Clai    | n Clai   | m Status      |           |                             |         |            |           |        |             |
| Account No    |            | Name             |          | 20            |           | Payer Name                  |         |            | Statu     | s      |             |
| 000006        |            | HALPERT, JI      | M        |               |           | APPLE UHC UNITE             | D HEAI  | THCARE     | Clea      | aringh | ouse Reject |
| Policy No     |            | Service Date     |          | Charge Amour  | nt        | Payer ID                    | File ID |            | Claim     | Key    |             |
| 000000000     | 01         | 03/16/2020       |          |               | \$157.50  | 87726                       | 7066    | 022        | 862       | 32950  | )           |
| Snippets      |            |                  |          |               |           |                             |         |            |           |        |             |
| Other         | Payer      |                  | Claim    | Information   | 2         | <b>Providers/Facilities</b> | E.      | Edit Proce | edure     | 3      | Specialty   |
| Adjust        | ment (Old  | )                | Amour    | nts           |           | Billing                     |         | Edit Proce | dure      |        | Ambulance   |
| Other         | Payers (N  | ew)              | Anesth   | nesia         |           | Pay To Address              |         | Order Pro  | cedure    |        | Ambulance   |
| Other         | Payor (Ok  | i)               | Author   | ization       |           | Pay To Plan                 |         |            |           |        |             |
| Other         | Subscribe  | r (Old)          | Claim    | Information   |           | Primary Care                |         |            |           |        |             |
|               |            |                  | Condit   | ion           |           | Referring                   |         |            |           |        |             |
|               |            |                  | Condit   | ion Informati | on        | Rendering                   |         |            |           |        |             |
|               |            |                  | Dates    |               |           | Service Facility            |         |            |           |        |             |
|               |            |                  | Diagno   | osis          |           | Supervising                 |         |            |           |        |             |
|               |            |                  | Paper    | work          |           |                             |         |            |           |        |             |
|               |            |                  | Place    | of Service    |           |                             |         |            |           |        |             |
|               |            |                  | Pricing  | Repricing     |           |                             |         |            |           |        |             |
|               |            |                  | Refere   | nce           |           |                             |         |            |           |        |             |
|               |            |                  | Spinal   | Manipulation  | n         |                             |         |            |           |        |             |
| Other Paye    | ers        |                  |          |               |           |                             |         |            |           |        |             |
|               | -          |                  | Payer Re | sponsibility  |           | Other Payer Name            |         |            | Other Pay | er ID  |             |
| Edit Payer/Si | ubscriber  | dit Adjudication | Primar   | y             |           | COMMUNITY                   | HEALT   | H MED      | CHPW      | Ą      |             |
|               |            |                  |          |               |           |                             |         |            |           |        |             |
| Save Close    | Add Paye   | ər               |          |               |           |                             |         |            |           |        |             |

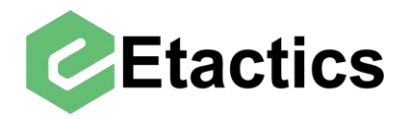

This will bring up the payers and subscriber details. Both of which can be changed. The subscriber information here pertains to the payer directly above it and may be different than the subscriber information for the destination payer.

|                                                                                                    | er Summary                                                |                                                                            |                                                                                         |                                                                    |    |                 |     |
|----------------------------------------------------------------------------------------------------|-----------------------------------------------------------|----------------------------------------------------------------------------|-----------------------------------------------------------------------------------------|--------------------------------------------------------------------|----|-----------------|-----|
| Payer Responsibility                                                                                                    | Other Pay                                                 | yer Name                                                                   |                                                                                         | Other Payer ID                                                     |    | Subscriber Name |     |
| Secondary                                                                                                    | MEDIC                                                     | CARE                                                                       |                                                                                         | MCRWA                                                              |    | STANLEY HUDS    | 50N |
| Other Payer Details                                                                                                    |                                                           |                                                                            |                                                                                         |                                                                    |    |                 |     |
| Payer Responsibility                                                                                                    |                                                           |                                                                            |                                                                                         |                                                                    |    |                 |     |
| Secondary                                                                                                    | ~                                                         |                                                                            |                                                                                         |                                                                    |    |                 |     |
| Claim Filing Indicator                                                                                                    |                                                           |                                                                            |                                                                                         |                                                                    |    |                 |     |
| MB - Medicare Part B                                                                                                    |                                                           |                                                                            |                                                                                         |                                                                    | ~  |                 |     |
| Other Payer Organization Name                                                                                                    | 1                                                         | Other Payer Prima                                                          | ry Identifier                                                                           | r.                                                                 |    |                 |     |
| MEDICARE                                                                                                    |                                                           | MCRWA                                                                      |                                                                                         |                                                                    |    |                 |     |
| Insurance Type Code                                                                                                    |                                                           | 1.671                                                                      |                                                                                         |                                                                    |    |                 |     |
| 12 - Medicare Second                                                                                                    | ary Working Age                                           | d Beneficiary                                                              |                                                                                         |                                                                    | ~  |                 |     |
| Other Insured Group Name                                                                                                    |                                                           | Insured Group or                                                           | Policy Num                                                                              | ber                                                                |    |                 |     |
| Medicare                                                                                                    |                                                           |                                                                            |                                                                                         |                                                                    |    |                 |     |
| Other Paver Address Line 1                                                                                                    |                                                           | Other Payer Addre                                                          | war Addrace Line 2                                                                      |                                                                    |    |                 |     |
|                                                                                                    |                                                           |                                                                            | oo cino c                                                                               |                                                                    | T) |                 |     |
|                                                                                                    |                                                           |                                                                            |                                                                                         |                                                                    |    |                 |     |
| City                                                                                                    |                                                           | State or Province (                                                        | Code Z                                                                                  | IP Code                                                            |    |                 |     |
| City<br>Country Code Country Sub Co                                                                                                    | ode                                                       | State or Province                                                          | Code Z                                                                                  | (IP Code                                                           |    | P               |     |
| City<br>Country Code Country Sub Co                                                                                                    | ode                                                       | State or Province (                                                        | Code Z                                                                                  | IP Code                                                            |    | P               |     |
| City Country Code Country Sub Co Country Code Country Sub Co Country Subscriber Details Last Name Churp Cont                                                                                                    | First Name                                                | State or Province                                                          | Middle Nar                                                                              | IP Code                                                            |    | Sutfix          |     |
| City<br>Country Code Country Sub Co<br>Country Code Country Sub Country Sub Country Sub Country Sub Country Sub Country Sub Country Sub Country Sub Country Sub Country Sub Country Sub Country Sub Country Sub Country Sub Country Sub | First Name                                                | State or Province (                                                        | Middle Nar                                                                              | IP Code                                                            |    | Suffix          |     |
| City Country Code Country Sub Co Country Code Country Sub Co Country Subscriber Details Last Name HUDSON Identification Code Qualifier                                                                                                    | First Name<br>STANLEY                                     | State or Province (                                                        | Middle Nar<br>M.<br>Other Insu                                                          | IP Code<br>me<br>ured Identifier                                   |    | Suffix          |     |
| City<br>Country Code Country Sub Co<br>Country Code Country Sub Co<br>Country Code Country Sub Co<br>Country Code Country Sub Co<br>Country Code Country Sub Co<br>Identification Code Qualifier<br>MI - Member Identific                                                                                                    | First Name<br>STANLEY                                     | State or Province (                                                        | Middle Nar<br>M<br>Other Insu<br>000000                                                 | me<br>Ired Identifier<br>00000                                     |    | Suffix          |     |
| City<br>Country Code Country Sub Co<br>Country Code Country Sub Co<br>Country Code Country Sub Co<br>Country Code Country Sub Co<br>Cherry Subscriber Details<br>Last Name<br>HUDSON<br>Identification Code Qualifier<br>MI - Member Identific<br>Individual Relationship Code                                                                                                    | First Name<br>STANLEY                                     | State or Province (                                                        | Middle Nar<br>Middle Nar<br>M<br>Other Insu<br>0000000<br>SSN                           | IP Code<br>me<br>ired Identifier<br>00000                          |    | Suffix          |     |
| City<br>Country Code Country Sub Co<br>Country Code Country Sub Co<br>Country Code Country Sub Co<br>Conter Subscriber Details<br>Last Name<br>HUDSON<br>Identification Code Qualifier<br>MI - Member Identific<br>Individual Relationship Code<br>18 - Self                                                                                                    | First Name<br>STANLEY                                     | State or Province (                                                        | Middle Nar<br>M<br>Other Insu<br>000000<br>SSN                                          | IP Code<br>me<br>ired Identifier<br>00000                          |    | Suffix          |     |
| City<br>Country Code Country Sub Co<br>Country Code Country Sub Co<br>Country Code Country Sub Co<br>Conter Subscriber Details<br>Last Name<br>HUDSON<br>Identification Code Qualifier<br>MI - Member Identific<br>Individual Relationship Code<br>18 - Self<br>Other Subscriber Address Line                                                                                                    | First Name<br>STANLEY<br>Cation Number                    | State or Province (                                                        | Middle Nar<br>M<br>Other Insu<br>000000<br>SSN                                          | IP Code<br>me<br>ired Identifier<br>00000                          |    | Suffix          |     |
| City<br>Country Code Country Sub Co<br>Country Code Country Sub Co<br>Country Code Country Sub Co<br>Cher Subscriber Details<br>Last Name<br>HUDSON<br>Identification Code Qualifier<br>MI - Member Identific<br>Individual Relationship Code<br>18 - Self<br>Other Subscriber Address Line<br>1234 TREE ST                                                                                                    | First Name<br>STANLEY<br>Cation Number                    | State or Province (                                                        | Middle Nar<br>Middle Nar<br>M<br>Other Insu<br>000000<br>SSN                            | IP Code<br>me<br>ired Identifier<br>00000                          |    | Suffix          |     |
| City<br>Country Code Country Sub Co<br>Country Code Country Sub Co<br>Country Code Country Sub Co<br>Conter Subscriber Details<br>Last Name<br>HUDSON<br>Identification Code Qualifier<br>MI - Member Identific<br>Individual Relationship Code<br>18 - Self<br>Other Subscriber Address Line<br>1234 TREE ST<br>City                                                                                                    | First Name<br>STANLEY<br>Cation Number                    | State or Province (                                                        | Middle Nar<br>M<br>Other Insu<br>000000<br>SSN<br>dress Line 2<br>Code Z                | IP Code<br>me<br>ired Identifier<br>00000                          |    | Suffix          |     |
| City<br>Country Code Country Sub Co<br>Country Code Country Sub Co<br>Country Code Country Sub Co<br>Conter Subscriber Details<br>Last Name<br>HUDSON<br>Identification Code Qualifier<br>MI - Member Identific<br>Individual Relationship Code<br>18 - Self<br>Other Subscriber Address Line<br>1234 TREE ST<br>City<br>CITYVILLE                                                                                                    | ode<br>First Name<br>STANLEY<br>cation Number             | State or Province (                                                        | Middle Nar<br>Middle Nar<br>M<br>Other Insu<br>0000000<br>SSN<br>dress Line 2<br>Code Z | IP Code<br>me<br>ired Identifier<br>00000<br>2<br>IP Code<br>44221 |    | Suffix          |     |
| City<br>Country Code Country Sub Co<br>Country Code Country Sub Co<br>Country Code Country Sub Co<br>Conter Subscriber Details<br>Last Name<br>HUDSON<br>Identification Code Qualifier<br>MI - Member Identific<br>Individual Relationship Code<br>18 - Self<br>Other Subscriber Address Line<br>1234 TREE ST<br>City<br>CITYVILLE<br>Country Code Country Sub Co                                                                                                    | ode<br>First Name<br>STANLEY<br>cation Number             | State or Province (                                                        | Middle Nar<br>M<br>Other Insu<br>000000<br>SSN<br>dress Line 2<br>Code Z                | IP Code<br>me<br>ired Identifier<br>00000<br>2<br>IP Code<br>44221 |    | Suffix          |     |
| City Country Code Country Sub Co Country Code Country Sub Co Country Code Country Sub Co Conter Subscriber Details Individual Relationship Code 18 - Self Other Subscriber Address Line 1234 TREE ST City CITYVILLE Country Code Country Sub Co                                                                                                    | ode<br>First Name<br>STANLEY<br>Cation Number<br>1<br>ode | State or Province (<br>V<br>Other Insured Add<br>State or Province (<br>OH | Middle Nar<br>M<br>Other Insu<br>000000<br>SSN<br>dress Line 2                          | IP Code<br>me<br>Ired Identifier<br>00000<br>2<br>IP Code<br>44221 |    | Suffix          |     |

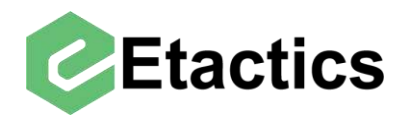

To delete the selected payer from the claim, use the "Remove" button located at the bottom of the payer/subscriber details.

| MI - Member Identification Nur  | nber 🗸 🗸            | 0000000000    |   |                             |
|---------------------------------|---------------------|---------------|---|-----------------------------|
| Individual Relationship Code    |                     | SSN           |   |                             |
| 18 - Self                       | *                   |               |   |                             |
| Other Subscriber Address Line 1 | Other Insured Add   | ress Line 2   |   |                             |
| 1234 TREE ST                    |                     |               |   |                             |
| City                            | State or Province C | ode ZIP Code  |   |                             |
| CITYVILLE                       | OH                  | 44221         |   | P                           |
| Country Code Country Sub Code   |                     |               |   |                             |
| Benefit Assignment              | Patient Signature   |               |   | Release of Information Code |
| V Voc                           | Y P - Generate      | d by Provider | ~ | Y - Provider Has a Signed   |

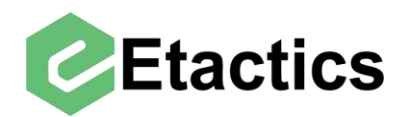

## Adding/Editing Other Payer's Adjudication Information

Path: Snippets > Other Payers > Other Payers > Edit Adjudication

If information about one of the Other Payer's adjudications of the claim needs to be edited or added it is done by going to "Other Payers" in the Snippets section. It is important to note that this will edit the adjudication details on a claim level and it may also be necessary to make changes to individual service lines. (See the "Editing Service Lines" section)

|                 |                      | Claim Informa           | ation - Test                |              |                 |
|-----------------|----------------------|-------------------------|-----------------------------|--------------|-----------------|
| Claim           |                      |                         |                             |              |                 |
| View Claim Time | ly Filing Copy Claim | Claim Status            |                             |              |                 |
| Account No      | Name                 |                         | Payer Name                  |              | Status          |
| 000007          | HUDSON, STA          | ANLEY                   | APPLE UHC UNITE             | D HEALTHCARE | Clearinghouse R |
| Policy No       | Service Date         | Charge Amount           | Payer ID                    | File ID      | Claim Key       |
| 0000000001      | 11/07/2019           | \$78.75                 | 87726                       | 7066017      | 86232941        |
| Snippets        |                      |                         |                             |              | to ante o       |
| 2 Other Payer   | ·                    | Claim Information 💦 🧕 🧕 | <b>Providers/Facilities</b> | Edit Proced  | ure 🛛 🍓 Specia  |
| Adjustment      | (Old)                | Amounts                 | Billing                     | Edit Procedu | ure Ambul       |
| Other Payer     | s (New)              | Anesthesia              | Pay To Address              | Order Proce  | dure Ambul      |
| Other Payor     | (Olu)                | Authorization           | Pay To Plan                 |              |                 |
| Other Subso     | riber (Old)          | Claim Information       | Primary Care                |              |                 |
|                 |                      | Condition               | Referring                   |              |                 |
|                 |                      | Condition Information   | Rendering                   |              |                 |
|                 | 0                    | Dates                   | Service Facility            |              |                 |
|                 |                      | Diagnosis               | Supervising                 |              |                 |
|                 | 1                    | Paperwork               |                             |              |                 |
|                 | 1                    | Place of Service        |                             |              |                 |
|                 | 0                    | Pricing Repricing       |                             |              |                 |
|                 | 1                    | Reference               |                             |              |                 |
|                 | Ē                    | Spinal Manipulation     |                             |              |                 |

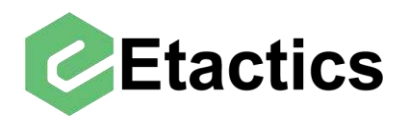

Then select the "Edit Adjudication" button for the desired payer.

|                      |               |                                           | Claim Informati | on - Test            |              |                |  |
|----------------------|---------------|-------------------------------------------|-----------------|----------------------|--------------|----------------|--|
| Claim                |               |                                           |                 |                      |              |                |  |
| View Claim Timel     | y Filing Cop  | oy Claim Claim S                          | itatus          |                      |              |                |  |
| Account No           | Name          |                                           |                 | Payer Name           |              | Status         |  |
| 000006               | HALPE         | LPERT, JIM                                |                 | APPLE UHC UNITE      | D HEALTHCARE | E Clearingho   |  |
| Policy No            | Service Da    | vice Date Charge Amount<br>3/16/2020 \$15 |                 | Payer ID             | File ID      | Claim Key      |  |
| 0000000001           | 03/16/2       |                                           |                 | 87726                | 7066022      | 86232950       |  |
| nippets              |               | 1. Mar. 194                               |                 |                      |              |                |  |
| 2 Other Payer        |               | Claim Info                                | ormation 🛛 🤶    | Providers/Facilities | 🛃 Edit Proce | edure 🛛 🍪 S    |  |
| Adjustment (         | Old)          | Amounts                                   |                 | Billing              | Edit Proce   | dure           |  |
| Other Payers         | s (New)       | Anesthesi                                 | a               | Pay To Address       | Order Pro    | cedure         |  |
| Other Payor          | (Old)         | Authorizat                                | tion            | Pay To Plan          |              |                |  |
| Other Subsc          | riber (Old)   | Claim Info                                | ormation        | Primary Care         |              |                |  |
|                      |               | Condition                                 |                 | Referring            |              |                |  |
|                      |               | Condition                                 | Information     | Rendering            |              |                |  |
|                      |               | Dates                                     |                 | Service Facility     |              |                |  |
|                      |               | Diagnosis                                 |                 | Supervising          |              |                |  |
|                      |               | Paperworl                                 | k               |                      |              |                |  |
|                      |               | Place of S                                | ervice          |                      |              |                |  |
|                      |               | Pricing Re                                | epricing        |                      |              |                |  |
|                      |               | Reference                                 | 3               |                      |              |                |  |
|                      |               | Spinal Ma                                 | nipulation      |                      |              |                |  |
| Other Payers         |               |                                           |                 |                      |              |                |  |
|                      | -             | Payer Respor                              | nsibility       | Other Payer Name     |              | Other Payer ID |  |
| Edit Paver/Subscribe | Edit Adjudica | ation Primary                             |                 | COMMUNITY            | HEALTH MED   | CHPWA          |  |

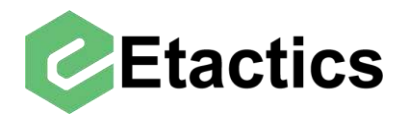

General adjudication information is located at the top, this includes adjudication date, claim number, paid amount, non-covered amount, and patient liability.

| aim                                                                                                    |                                                                                                    | Cia                                                   |            | alon - iest       |                                                                         |                     |         |
|----------------------------------------------------------------------------------------------------|----------------------------------------------------------------------------------------------------|-------------------------------------------------------|------------|-------------------|-------------------------------------------------------------------------|---------------------|---------|
| /iew Claim                                                                                                    | v Filing Conv Clain                                                                                                    | Claim Status                                          |            |                   |                                                                         |                     |         |
| ccount No                                                                                                    | Name                                                                                                    | - Chain Otatoo                                        |            | Paver Name        |                                                                         | Status              |         |
| 000007                                                                                                    | HUDSON, ST                                                                                                    | ANLEY                                                 |            | APPLE UHC UNIT    | TED HEALTHCARE                                                          | Clearinghouse Re    | eiected |
| olicy No                                                                                                    | Service Date                                                                                                    | Charge Amo                                            | int        | Paver ID          | File ID                                                                 | Claim Key           | Ch      |
| 0000000001                                                                                                    | 11/07/2019                                                                                                    | una go vino                                           | \$78.75    | 87726             | 7066017                                                                 | 86232941            | C       |
| ippets                                                                                                    |                                                                                                    |                                                       |            |                   |                                                                         |                     |         |
| Claim<br>Level                                                                                                    | Other<br>Adjudication                                                                                                    | Other<br>Payer/9                                      | Subscriber |                   |                                                                         |                     |         |
| Other Payer & Su                                                                                                    | ubscriber Summa                                                                                                    | г <b>у</b>                                            |            |                   |                                                                         |                     |         |
| Payer Responsibility                                                                                                    | y                                                                                                    | Other Payer Name                                      |            | Other Payer ID    |                                                                         | Subscriber Name     |         |
| Secondary                                                                                                    |                                                                                                    | MEDICARE                                              |            | MCRWA             |                                                                         | STANLEY HUDSO       | N       |
| 5-1 A.P. P                                                                                                    | D                                                                                                    |                                                       |            |                   |                                                                         |                     |         |
| Adjudication Date                                                                                                    | Claim Control N                                                                                                    | umber                                                 |            | Payer Paid Amount | Non-Covered Amoun                                                       | t Patient Liability |         |
|                                                                                                    |                                                                                                    |                                                       |            |                   |                                                                         |                     |         |
|                                                                                                    |                                                                                                    |                                                       |            |                   |                                                                         |                     |         |
| Patient Respons                                                                                                    | sibility (PR)                                                                                                    |                                                       |            |                   |                                                                         |                     |         |
| Reason Code                                                                                                    | Amount                                                                                                    | Quantity                                              | Reason (   | Code Amount       | Quantity                                                                | Reason Code         | Ar      |
| Deductible                                                                                                    | 50                                                                                                    | 1                                                     | Coinsur    | ance              |                                                                         | Copay               |         |
| on of                                                                                                    |                                                                                                    |                                                       | 8          |                   |                                                                         |                     |         |
| Contractual Obl                                                                                                    | igations (CO)                                                                                                    |                                                       |            |                   |                                                                         |                     |         |
| Contractual Obl<br>Reason Code                                                                                                    | igations (CO)<br>Amount                                                                                                    | Quantity                                              | Reason (   | Code Amount       | Quantity                                                                | Reason Code         | Ar      |
| Contractual Obl<br>Reason Code<br>CO-45                                                                                                    | igations (CO)<br>Amount                                                                                                    | Quantity                                              | Reason (   | Code Amount       | Quantity                                                                | Reason Code         | Ar      |
| Contractual Obl<br>Reason Code<br>CO-45                                                                                                    | igations (CO)<br>Amount                                                                                                    | Quantity                                              | Reason (   | Code Amount       | Quantity                                                                | Reason Code         | An      |
| Contractual Obl<br>Reason Code<br>CO-45<br>Other Adjustme                                                                                             | igations (CO)<br>Amount<br>nts (OA)                                                                                                    | Quantity                                              | Reason (   | Code Amount       | Quantity                                                                | Reason Code         | Ar      |
| Contractual Obl<br>Reason Code<br>CO-45<br>Other Adjustme<br>Reason Code                                                                              | igations (CO)<br>Amount<br>Ints (OA)<br>Amount                                                                                                    | Quantity                                              | Reason (   | Code Amount       | Quantity                                                                | Reason Code         | An      |
| Contractual Obl<br>Reason Code<br>CO-45<br>Other Adjustme<br>Reason Code<br>23                                                                        | igations (CO)<br>Amount<br>Ints (OA)<br>Amount                                                                                                    | Quantity<br>Quantity<br>Quantity                      | Reason (   | Code Amount       | Quantity                                                                | Reason Code         | Ar      |
| Contractual Obl<br>Reason Code<br>CO-45<br>Other Adjustme<br>Reason Code<br>23                                                                        | igations (CO)<br>Amount<br>Ints (OA)<br>Amount                                                                                                    | Quantity<br>Quantity<br>2                             | Reason (   | Code Amount       | Quantity Quantity                                                       | Reason Code         | Ar      |
| Contractual Obl<br>Reason Code<br>CO-45<br>Other Adjustme<br>Reason Code<br>23<br>Payor Initiated F                                                   | igations (CO) Amount IS (OA) Amount IS0 Reductions (PI)                                                                                                    | Quantity<br>Quantity<br>2                             | Reason (   | Code Amount       | Quantity                                                                | Reason Code         | Ar      |
| Contractual Obl<br>Reason Code<br>CO-45<br>Other Adjustme<br>Reason Code<br>23<br>Payor Initiated F<br>Reason Code                                    | igations (CO) Amount Amount (OA) Amount 150 Reductions (PI) Amount                                                                                                    | Quantity<br>Quantity<br>2<br>Quantity                 | Reason (   | Code Amount       | Quantity<br>Quantity<br>Quantity<br>Quantity                            | Reason Code         | Ar      |
| Contractual Obl<br>Reason Code<br>CO-45<br>Other Adjustme<br>Reason Code<br>23<br>Payor Initiated F<br>Reason Code                                    | igations (CO) Amount Amount (OA) Amount 150 Reductions (PI) Amount                                                                                                    | Quantity Quantity Quantity Quantity Quantity          | Reason (   | Code Amount       | Quantity Quantity Quantity Quantity Quantity Quantity                   | Reason Code         | Ar      |
| Contractual Obl<br>Reason Code<br>CO-45<br>Other Adjustme<br>Reason Code<br>23<br>Payor Initiated F<br>Reason Code                                    | igations (CO) Amount Amount (OA) Amount 150 Reductions (PI) Amount                                                                                                    | Quantity Quantity Quantity Quantity Quantity          | Reason (   | Code Amount       | Quantity Quantity Quantity Quantity Quantity Quantity Quantity          | Reason Code         |         |
| Contractual Obl<br>Reason Code<br>CO-45<br>Other Adjustme<br>Reason Code<br>23<br>Payor Initiated F<br>Reason Code<br>Correction and I                | igations (CO) Amount Amount (OA) Amount 150 Amount Amount Amount Reductions (PI) Amount Comparison Comparison | Quantity Quantity Quantity Quantity                   | Reason (   | Code Amount       | Quantity Quantity Quantity Quantity Quantity Quantity                   | Reason Code         | Ar      |
| Contractual Obl<br>Reason Code<br>CO-45<br>Other Adjustme<br>Reason Code<br>23<br>Payor Initiated F<br>Reason Code<br>Correction and I<br>Reason Code | igations (CO) Amount Amount 150 Reductions (PI) Amount Reversals (CR) Amount                                                                                                    | Quantity Quantity Quantity Quantity Quantity Quantity | Reason (   | Code Amount       | Quantity Quantity Quantity Quantity Quantity Quantity Quantity Quantity | Reason Code         | An      |
| Contractual Obl<br>Reason Code<br>CO-45<br>Other Adjustme<br>Reason Code<br>23<br>Payor Initiated F<br>Reason Code<br>Correction and I<br>Reason Code | igations (CO) Amount Amount (OA) Amount (150 Reductions (PI) Amount Comparison Reversals (CR) Amount                                                                                                    | Quantity Quantity Quantity Quantity Quantity Quantity | Reason (   | Code Amount       | Quantity Quantity Quantity Quantity Quantity Quantity Quantity Quantity | Reason Code         |         |

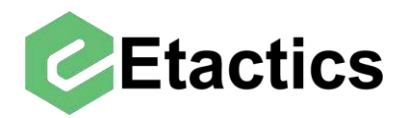

Below the general adjudication details The reasons for adjudication are broken down into their 5 categories. Patient responsibility (PR), Contractual Obligations (CO), Other Adjustments (OA), Payer Initiated Reductions (PI) and Corrections and Reversals (CR).

| nippets                            |               |                  |          |                        |         |                         |                      |       |                           |          |              |           |
|------------------------------------|---------------|------------------|----------|------------------------|---------|-------------------------|----------------------|-------|---------------------------|----------|--------------|-----------|
| Claim Level                        |               | Line Level       |          |                        |         | Adjudication (Old)      | Amb                  | oular | nce Drop Off              | Ambulan  | ice Pick Up  | Amounts   |
| Drug Identific                     | cation        | Line Adjudio     | cation P | ayers (New)            |         | Note                    | Orde                 | ering | J                         | Paperwo  | ork          | Pricing R |
| Purchased S                        | Service       | Reference        |          |                        |         | Referring               | Rem                  | nove  | Line                      | Renderin | ng           | Service   |
| Supervising                        |               |                  |          |                        |         |                         |                      |       |                           |          |              |           |
| Service Line Service I<br>1 03/16/ | Date<br>2020  | Place of Service |          | Procedure<br>HC>99348> | ł       |                         | Diagnosis Poin<br>1> | ter   | Charge Amount<br>\$157.50 | Units    | Rendering ID |           |
| Payer Informatio                   | n             |                  |          |                        |         |                         |                      |       |                           |          |              |           |
| Other Payer Respon                 | siblity       |                  |          |                        |         |                         |                      |       |                           |          |              |           |
| Primary                            |               |                  |          |                        |         |                         |                      |       |                           |          |              |           |
| Other Payer Name                   |               |                  |          | Other Paye             | er ld   |                         |                      |       |                           |          |              |           |
| COMMUNITY H                        | HEALTH MED    | D ADV            |          | CHPW                   | ł       |                         |                      |       |                           |          |              |           |
| Service Line Info                  | rmation       |                  |          |                        |         |                         |                      |       |                           |          |              |           |
| Amount Paid                        | Adjudica      | tion Date        | Bundle   | d/Unbundled Lin        | e Numbe | r Remaining Patient Lia | bility               |       |                           |          |              |           |
| 0                                  | 12/23/        | 2019             |          |                        |         |                         |                      |       |                           |          |              |           |
| Procedure Code                     | Revenue       | Code             | Mod 1    | Mod 2                  | Mod     | 3 Mod 4                 | Paid Units of Sen    | vice  | Description               |          |              |           |
| 99348                              |               |                  |          |                        |         |                         | 1                    |       |                           |          |              |           |
| Deductible<br>B7                   | 157.5         |                  |          | Coinsu                 | ance    |                         |                      |       | Сорау                     |          |              |           |
| Contractual Ob                     | ligations (CO | ))               |          |                        |         |                         |                      |       |                           |          |              |           |
| Reason Code                        | Amount        | Quar             | ntity    | Reason                 | Code    | Amount                  | Quantity             |       | Reason Code               | Amou     | nt Qi        | antity    |
| CO-45                              |               |                  |          |                        |         |                         |                      |       |                           |          |              |           |
| Other Adjustme                     | nts (OA)      |                  |          |                        |         |                         |                      |       |                           |          |              |           |
| Reason Code                        | Amount        | Quar             | ntity    | Reason                 | Code    | Amount                  | Quantity             |       | Reason Code               | Amou     | nt Or        | antity    |
|                                    |               |                  |          |                        |         |                         |                      |       |                           |          |              |           |
| Payor Initiated F                  | Reductions (I | Pi)              |          |                        |         |                         |                      |       |                           |          |              |           |
| Reason Code                        | Amount        | Quar             | ntity    | Reason                 | Code    | Amount                  | Quantity             |       | Reason Code               | Amou     | nt Qu        | Jantity   |
|                                    |               |                  |          |                        |         |                         |                      |       |                           |          |              |           |
| Correction and                     | Reversals (C  | R)               |          |                        |         |                         |                      |       |                           | 4        |              |           |
| Reason Code                        | Amount        | Quar             | ntity    | Reason                 | Code    | Amount                  | Quantity             |       | Reason Code               | Amou     | nt Qi        | antity    |
|                                    |               | _                |          |                        |         |                         |                      |       |                           |          |              |           |
|                                    |               |                  |          |                        | _       |                         |                      |       |                           |          |              |           |

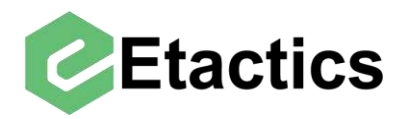

Each category has space for six different adjustments. Some of the more common adjustment reasons (like the Deductible in the PR section) are already entered into these spaces.

| Reason Code | Amount | Quantity | Reason Code | Amount       | Quantity |
|-------------|--------|----------|-------------|--------------|----------|
| Deductible  |        |          | Coinsurance | 5 5539365555 |          |
| 37          | 157.5  |          |             |              |          |

Any needed adjustments that do not have a designated spot can be entered manually.

| Reason Code<br>Deductible | Amount | Quantity | Reason Code<br>Coinsurance | Amount | Quantity |
|---------------------------|--------|----------|----------------------------|--------|----------|
| 37                        | 157.5  |          |                            |        |          |

**Note:** after editing Other Payer's claim level adjudication information it may be necessary to also edit that Other Payer's adjudication information on the individual service line level. To do this see the "edit service lines" section of the guide.

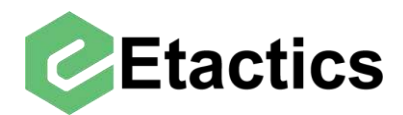

## Adding A Service Line

Path: Snippets > Edit Procedure > Edit Procedure > Add Service

To add a new service line to a claim, select "Edit Procedure" from the Snippets section.

| ( and the second second s |                   | Claim In              | formatio | on - Test                   |               |          |           |
|----------------------------------------------------------------------------------------------------|-------------------|-----------------------|----------|-----------------------------|---------------|----------|-----------|
| Claim                                                                                                    |                   |                       |          |                             |               |          |           |
| View Claim Timel                                                                                                    | y Filing Copy Cla | aim Claim Status      |          |                             |               |          |           |
| Account No                                                                                                    | Name              |                       |          | Payer Name                  |               | Status   |           |
| 000006                                                                                                    | HALPERT, J        | ЛМ                    |          | APPLE UHC UNITE             | D HEALTHCARE  | Clearin  | nghouse F |
| Policy No                                                                                                    | Service Date      | Charge Amount         |          | Payer ID                    | File ID       | Claim Ke | ey .      |
| 0000000001                                                                                                    | 03/16/2020        | 5                     | \$157.50 | 87726                       | 7066022       | 86232    | 950       |
| Snippets                                                                                                    | 21                |                       |          |                             | 1.5.5         |          | (a.)      |
| 🏏 Other Payer                                                                                                    |                   | Claim Information     | 2        | <b>Providers/Facilities</b> | 🔮 Edit Proced | lure     | 🗳 Speci   |
| Adjustment (                                                                                                    | Old)              | Amounts               |          | Billing                     | Edit Proced   | ure      | Ambu      |
| Other Payers                                                                                                    | s (New)           | Anesthesia            |          | Pay To Address              | Order Proce   | edure    | Ambu      |
| Other Payor                                                                                                    | (Old)             | Authorization         |          | Pay To Plan                 |               |          |           |
| Other Subsc                                                                                                    | riber (Old)       | Claim Information     |          | Primary Care                |               |          |           |
|                                                                                                    |                   | Condition             |          | Referring                   |               |          |           |
|                                                                                                    |                   | Condition Information | i        | Rendering                   |               |          |           |
|                                                                                                    |                   | Dates                 |          | Service Facility            |               |          |           |
|                                                                                                    |                   | Diagnosis             |          | Supervising                 |               |          |           |
|                                                                                                    |                   | Paperwork             |          |                             |               |          |           |
|                                                                                                    |                   | Place of Service      |          |                             |               |          |           |
|                                                                                                    |                   | Pricing Repricing     |          |                             |               |          |           |
|                                                                                                    |                   | Reference             |          |                             |               |          |           |
|                                                                                                    |                   | Spinal Manipulation   |          |                             |               |          |           |

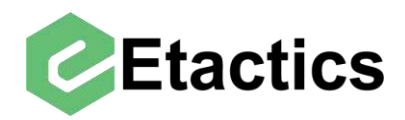

Then select the "add service" button below the list of existing service lines.

| Claim             |               | Claim In              | formatio | on - Test                   |              |          |                 |
|-------------------|---------------|-----------------------|----------|-----------------------------|--------------|----------|-----------------|
| View Claim Timely | Filing Copy C | aim Claim Status      |          |                             |              |          |                 |
| Account No        | Name          |                       |          | Payer Name                  |              | Status   |                 |
| 000006            | HALPERT,      | JIM                   |          | APPLE UHC UNITE             | D HEALTHCARE | Cleari   | nghouse Rejecte |
| Policy No         | Service Date  | Charge Amount         |          | Payer ID                    | File ID      | Claim Ke | ey (            |
| 0000000001        | 03/16/2020    | 9                     | 157.50   | 87726                       | 7066022      | 86232    | 950             |
| Snippets          | (2)           |                       |          |                             |              |          |                 |
| 2 Other Payer     |               | Claim Information     | 2        | <b>Providers/Facilities</b> | Edit Proced  | ure      | 🛃 Specialty     |
| Adjustment (      | (blC          | Amounts               |          | Billing                     | Edit Procedu | ure      | Ambulance       |
| Other Pavers      | (New)         | Anesthesia            |          | Pay To Address              | Order Proce  | dure     | Ambulance I     |
| Other Payor       | (Old)         | Authorization         |          | Pay To Plan                 |              |          |                 |
| Other Subsci      | riber (Old)   | Claim Information     |          | Primary Care                |              |          |                 |
|                   |               | Condition             |          | Referring                   |              |          |                 |
|                   |               | Condition Information |          | Rendering                   |              |          |                 |
|                   |               | Dates                 |          | Service Facility            |              |          |                 |
|                   |               | Diagnosis             |          | Supervising                 |              |          |                 |
|                   |               | Paperwork             |          |                             |              |          |                 |
|                   |               | Place of Service      |          |                             |              |          |                 |
|                   |               | Pricing Repricing     |          |                             |              |          |                 |
|                   |               | Reference             |          |                             |              |          |                 |
|                   |               | Spinal Manipulation   |          |                             |              |          |                 |
| Procedures        |               |                       |          |                             |              |          |                 |
| Service Line S    | ervice Date   | Facility              | Procedu  | re                          | Diagnosis F  | ointer   | Charge Amount   |
| Edit 1 (          | 03/16/2020    | , somy                | HC>9     | 9348>                       | 1>           |          | \$157.50        |

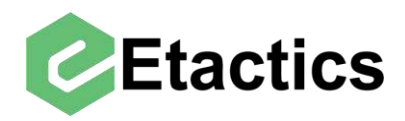

From here you can enter all service specific data. If a newly created service line needs to have adjudication information from Other Payers, it can be done via editing once the line is created. (see the below section for details)

| g Copy Claim Cla<br>ame<br>HUDSON, STANLEY                                                           | im Status                                                                                                    |                                                                                                    |                                                                                                    |                                                                                                    |                                         |
|----------------------------------------------------------------------------------------------------|----------------------------------------------------------------------------------------------------|----------------------------------------------------------------------------------------------------|----------------------------------------------------------------------------------------------------|----------------------------------------------------------------------------------------------------|-----------------------------------------|
| g Copy Claim Cla<br>ame<br>HUDSON, STANLEY                                                           | im Status                                                                                                    |                                                                                                    |                                                                                                    |                                                                                                    |                                         |
| ame<br>HUDSON, STANLEY                                                                               |                                                                                                    |                                                                                                    |                                                                                                    |                                                                                                    |                                         |
| HUDSON, STANLEY                                                                                      |                                                                                                    | Payer Name                                                                                                    |                                                                                                    | Status                                                                                                    |                                         |
|                                                                                                    | 0                                                                                                    | APPLE UHC UNITE                                                                                                    | D HEALTHCARE                                                                                                    | Clearingho                                                                                                    | ouse Rejected                           |
| ervice Date                                                                                          | Charge Amount                                                                                                    | Payer ID                                                                                                    | File ID                                                                                                    | Claim Key                                                                                                    | Change Stat                             |
| 1/07/2019                                                                                            | \$78.75                                                                                                    | 87726                                                                                                    | 7066017                                                                                                    | 86232941                                                                                                    | Change                                  |
| (A                                                                                                   |                                                                                                    |                                                                                                    |                                                                                                    |                                                                                                    |                                         |
| Claim                                                                                                | Information 🤶                                                                                                    | <b>Providers/Facilities</b>                                                                                           | 🛃 Edit Procedu                                                                                                    | re 🥞 :                                                                                                    | Specialty                               |
| W) Anest<br>Author<br>(Old) Claim<br>Condit<br>Dates<br>Diagn<br>Papen<br>Place<br>Pricing<br>Refere | nts<br>nesia<br>ization<br>Information<br>ion Information<br>osis<br>work<br>of Service<br>) Repricing<br>ence    | Billing<br>Pay To Address<br>Pay To Plan<br>Primary Care<br>Referring<br>Rendering<br>Service Facility<br>Supervising | Edit Procedur<br>Order Proced                                                                                                    | e<br>ure                                                                                                    | Ambulance Drop Off<br>Ambulance Pick Up |
| Mod 2 Mo                                                                                             | d 3 Mod 4 NO                                                                                                    | C Description                                                                                                    |                                                                                                    |                                                                                                    |                                         |
| ount                                                                                                 |                                                                                                    |                                                                                                    |                                                                                                    |                                                                                                    |                                         |
|                                                                                                    |                                                                                                    |                                                                                                    |                                                                                                    |                                                                                                    |                                         |
|                                                                                                    | ~                                                                                                    |                                                                                                    |                                                                                                    |                                                                                                    |                                         |
| rs: 🗸 🗸                                                                                              | ng Indicator Co-Pay Status                                                                                        | Code<br>V                                                                                                    |                                                                                                    |                                                                                                    |                                         |
| rom Date                                                                                             | • To                                                                                                    |                                                                                                    |                                                                                                    |                                                                                                    |                                         |
|                                                                                                    | Claim Amoun Amoun (Old) Author (Old) Claim Condit Condit Dates Diagno Papen Place Pricing Refere Spinal  Mod 2 Mo | Claim Information                                                                                                    | Claim Information Amounts Amounts Amounts Anesthesia Authorization Claim Information Claim Information Condition Information Dates Dates Diagnosis Paperwork Place of Service Pricing Repricing Reference Spinal Manipulation | Claim Information Providers/Facilities Edit Procedu<br>Amounts Billing Edit Procedu<br>Order Procedu<br>Anesthesia Pay To Address Order Proced<br>Authorization Pay To Plan<br>(Old) Claim Information Primary Care<br>Condition Information Rendering<br>Dates Service Facility<br>Diagnosis Supervising<br>Paperwork<br>Place of Service<br>Pricing Repricing<br>Reference<br>Spinal Manipulation | Claim Information                       |

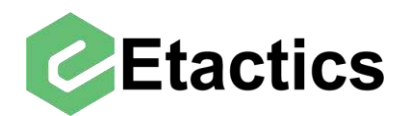

## **Editing Service Lines**

Path: Snippets > Edit Procedure > Edit Procedure > Edit > Line Adjudication Payers

In order to edit a service line and add or update Other Payer adjudication details navigate to the service line section by selecting "Edit Procedure"

|                 |                     | Claim Inf             | ormati | on - Test                   |              |            |               |
|-----------------|---------------------|-----------------------|--------|-----------------------------|--------------|------------|---------------|
| Claim           |                     |                       |        |                             |              |            |               |
| View Claim Time | y Filing   Copy Cla | im Claim Status       |        |                             |              |            |               |
| Account No      | Name                |                       |        | Payer Name                  |              | Status     |               |
| 000006          | HALPERT, J          | IIM                   |        | APPLE UHC UNITE             | D HEALTHCARE | Clearingho | ouse Rejected |
| Policy No       | Service Date        | Charge Amount         |        | Payer ID                    | File ID      | Claim Key  | Cha           |
| 0000000001      | 03/16/2020          | \$.                   | 157.50 | 87726                       | 7066022      | 86232950   | C             |
| Snippets        |                     |                       |        |                             |              |            |               |
| 2 Other Payer   |                     | Claim Information     | 2      | <b>Providers/Facilities</b> | 🔮 Edit Proce | dure 🛛 🎒   | Specialty     |
| Adjustment (    | Old)                | Amounts               |        | Billing                     | Edit Procee  | lure       | Ambulance Dr  |
| Other Payers    | (New)               | Anesthesia            |        | Pay To Address              | Order Proc   | edure      | Ambulance Pi  |
| Other Payor     | (Old)               | Authorization         |        | Pay To Plan                 |              |            |               |
| Other Subsc     | riber (Old)         | Claim Information     |        | Primary Care                |              |            |               |
|                 | ALIAN WARKEN        | Condition             |        | Referring                   |              |            |               |
|                 |                     | Condition Information |        | Rendering                   |              |            |               |
|                 |                     | Dates                 |        | Service Facility            |              |            |               |
|                 |                     | Diagnosis             |        | Supervising                 |              |            |               |
|                 |                     | Paperwork             |        |                             |              |            |               |
|                 |                     | Place of Service      |        |                             |              |            |               |
|                 |                     | Pricing Repricing     |        |                             |              |            |               |
|                 |                     | Reference             |        |                             |              |            |               |
|                 |                     | Spinal Manipulation   |        |                             |              |            |               |

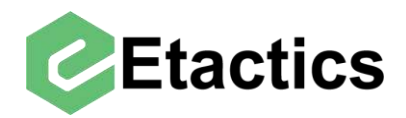

To change information about a particular service line, select the "edit" button next to the line in question. Each line must be edited separately

|                   |                 | CI               | aim Informati | on - Test            |               |        |
|-------------------|-----------------|------------------|---------------|----------------------|---------------|--------|
| Claim             |                 |                  |               |                      |               |        |
| View Claim Timely | Filing Copy Cla | im Claim Status  |               |                      |               |        |
| Account No        | Name            |                  |               | Payer Name           |               | S      |
| 000006            | HALPERT, J      | IM               |               | APPLE UHC UNITE      | DHEALTHCARE   | (      |
| Policy No         | Service Date    | Charge A         | mount         | Payer ID             | File ID       | с      |
| 0000000001        | 03/16/2020      |                  | \$157.50      | 87726                | 7066022       | 8      |
| Snippets          | (2)             | 2                |               |                      |               |        |
| 🔰 Other Payer     |                 | Claim Informa    | tion 🤶        | Providers/Facilities | 🛃 Edit Procee | dure   |
| Adjustment (C     | Old)            | Amounts          |               | Billing              | Edit Proced   | lure   |
| Other Pavers      | (New)           | Anesthesia       |               | Pay To Address       | Order Proc    | edure  |
| Other Payor (     | Old)            | Authorization    |               | Pay To Plan          |               |        |
| Other Subscr      | iber (Old)      | Claim Informat   | ion           | Primary Care         |               |        |
|                   |                 | Condition        |               | Referring            |               |        |
|                   |                 | Condition Inform | mation        | Rendering            |               |        |
|                   |                 | Dates            |               | Service Facility     |               |        |
|                   |                 | Diagnosis        |               | Supervising          |               |        |
|                   |                 | Paperwork        |               |                      |               |        |
|                   |                 | Place of Service | e             |                      |               |        |
|                   |                 | Pricing Reprici  | ng            |                      |               |        |
|                   |                 | Reference        |               |                      |               |        |
|                   |                 | Spinal Manipul   | ation         |                      |               |        |
| Procedures        |                 |                  |               |                      |               |        |
| Service Line Se   | ervice Date     | Facility         | Procedu       | ire                  | Diagnosis     | Pointe |
| Edit 1 0          | 3/16/2020       |                  | HC>9          | 9348>                | 1>            |        |

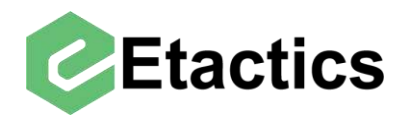

From here basic information about the service line is shown and there are several options to edit. To change information about an Other Payer's adjudication of this line select "Line adjudication Payers"

This will list all the Other Payers with adjudication information on this claim. Adding or editing a new Other Payer is done at the claim level (rather than service line level) and details can be found in the "Adding Other Payers" and "Editing/Removing Other Payers" sections of this guide.

|                      |                      | 1            | Claim Informati | on - Test   |              |               |                 |
|----------------------|----------------------|--------------|-----------------|-------------|--------------|---------------|-----------------|
| Claim                |                      |              |                 |             |              |               |                 |
| View Claim Time      | ly Filing Copy Claim | Claim Stat   | us              |             |              |               |                 |
| Account No           | Name                 |              |                 | Payer Name  |              |               | Status          |
| 000006               | HALPERT, JIM         |              |                 | APPLE UHC U | JNITED HEALT | HCARE         | Clearinghouse R |
| Policy No            | Service Date         | Charge       | Amount          | Payer ID    | File ID      |               | Claim Key       |
| 0000000001           | 03/16/2020           |              | \$157.50        | 87726       | 706602       | 2             | 86232950        |
| Snippets             |                      |              |                 |             |              |               |                 |
| Claim Level          | Line                 | Level        |                 | Adjudica    | ation (Old)  | Ambulanc      | e Drop Off      |
| Drug Identifi        | cation Line          | Adjudication | n Payers (New)  | Note        |              | Ordering      |                 |
| Purchased S          | Service Refe         | erence       |                 | Referrin    | g            | Remove I      | ine             |
| Supervising          |                      |              |                 |             |              |               |                 |
| Service Line Service | Date Place o         | f Service    | Procedure       |             | Diagr        | nosis Pointer | Charge Amount   |
| 1 03/16/             | 2020                 |              | HC>99348>       |             | 1>           |               | \$157.50        |

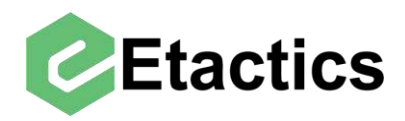

To edit one of the payers adjudications of this service line select the "edit" or "add" button next to that payers details.

| Claim                                           |                                                  |                               |                                       |                                   |                      |                                           |                                          |                                     |
|-------------------------------------------------|--------------------------------------------------|-------------------------------|---------------------------------------|-----------------------------------|----------------------|-------------------------------------------|------------------------------------------|-------------------------------------|
| View Claim                                      | Timely Filing                                    | Copy Claim                    | Claim Status                          |                                   |                      |                                           |                                          |                                     |
| Account No                                      | Na                                               | me                            |                                       | Payer Name                        |                      | Status                                    |                                          |                                     |
| 000006                                          | Н                                                | ALPERT, JIM                   |                                       | APPLE UHC UNIT                    | ED HEALTHCAR         | E Clearinghouse                           | Rejected                                 |                                     |
| Policy No                                       | Ser                                              | vice Date                     | Charge Amount                         | Payer ID                          | File ID              | Claim Key                                 | Change Status                            |                                     |
| 000000000                                       | 01 03                                            | 3/16/2020                     | \$157.50                              | 87726                             | 7066022              | 86232950                                  | Change St                                | atus                                |
| Snippets<br>Claim<br>Drug le<br>Purcha<br>Super | Level<br>dentification<br>ased Service<br>vising | Line Le<br>Line Ad<br>Referer | vel<br>judication Payers (New)<br>Ice | Adjudication<br>Note<br>Referring | (Old) An<br>Or<br>Re | nbulance Drop Off<br>dering<br>emove Line | Ambulance Pick<br>Paperwork<br>Rendering | Up Amounts<br>Pricing Re<br>Service |
| Service Line S                                  | Service Date<br>03/16/2020                       | Place of Se                   | rvice Procedure<br>HC>9934B           | >                                 | Diagnosis Po<br>1>   | Charge Amount<br>\$157.50                 | Units Render                             | ing ID                              |
| Line Adjuc<br>Edit<br>Edit                      | lication Paye<br>Other F<br>Primary              | ers<br>Payer Sequence<br>/    | Other Payer Nam<br>COMMUNITY HE       | e<br>Alth Med Adv                 | Othe                 | er Payer ID Adjudic<br>WA 12/23/2         | ation Date I<br>019 (                    | Paid Amount<br>)                    |

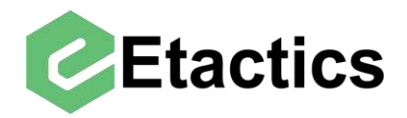

From here you have access to the basic service line information including procedure code, modifiers, adjudication date (the Other Payer's checkdate), paid amount, etc. Editing information like the procedure code from this screen will not change it on the service line level for the destination payer and will just edit it for the selected payer's adjudication. Additionally, the DOS and charged amount of a service line cannot be edited for individual payers and must be changed for the entire service line

| nippets                       |                      |                  |            |                   |        |                     |                       |               |           |             |
|-------------------------------|----------------------|------------------|------------|-------------------|--------|---------------------|-----------------------|---------------|-----------|-------------|
| Claim Level                   |                      | Line Leve        | I.         |                   | 1      | Adjudication (Old   | ) Ambula              | nce Drop Off  | Ambulance | Pick Up     |
| Drug Identifi                 | cation               | Line Adjuc       | dication F | Payers (New)      | 1      | Note                | Orderin               | 9             | Paperwork |             |
| Purchased !                   | Service              | Reference        | e.         |                   | 1      | Referring           | Remove                | e Line        | Rendering |             |
| Supervising                   |                      |                  |            |                   |        |                     |                       |               |           |             |
| Service Line Service          | Date<br>(2020        | Place of Service | ce         | Procedure         |        |                     | Diagnosis Pointer     | Charge Amount | Units F   | Rendering I |
|                               | 72020                |                  |            | HC-33340-         |        |                     | 12                    | \$157.50      |           |             |
| Other Payer Respor            | nsiblity             |                  |            |                   |        |                     |                       |               |           |             |
| Primary                       |                      |                  |            |                   |        |                     |                       |               |           |             |
| Other Payer Name              |                      |                  |            | Other Payer       | ld     |                     |                       |               |           |             |
| COMMUNITY                     | HEALTH ME            | D ADV            |            | CHPWA             |        |                     |                       |               |           |             |
| Service Line Infe             | ormation             |                  |            |                   |        |                     |                       |               |           |             |
| Amount Paid                   | Adjudic              | ation Date       | Bundle     | ed/Unbundled Line | Number | Remaining Patient L | iability              |               |           | I           |
| 0                             | 12/23                | /2019            |            |                   |        |                     |                       |               |           | I           |
| Procedure Code                | Revenue              | e Code           | Mod 1      | Mod 2             | Mod 3  | Mod 4               | Paid Units of Service | Description   |           |             |
| 99348                         |                      |                  |            |                   |        |                     | 1                     |               |           |             |
| B7                            | 157.5                |                  |            |                   |        |                     |                       |               |           |             |
| B7                            | 157.5                |                  |            |                   |        |                     |                       |               |           |             |
| Contractual Ob<br>Reason Code | ligations (CC        | <b>D)</b>        | antity     | Reason C          | ode    | Amount              | Quantity              | Reason Code   | Amount    |             |
| CO-45                         |                      |                  |            |                   | Juc    | Announ              | - Quanty              |               | Future    |             |
| 100000                        | 1                    |                  |            |                   |        |                     |                       |               |           |             |
| Other Adjustme                | ents (OA)            |                  |            |                   |        |                     |                       |               |           |             |
| Reason Code                   | Amount               | Qu               | antity     | Reason C          | ode    | Amount              | Quantity              | Reason Code   | Amount    |             |
|                               | 10<br>10<br>12<br>12 |                  |            |                   |        |                     |                       | -             |           |             |
| Payor Initiated               | Reductions (         | (PI)             |            |                   |        |                     |                       |               |           |             |
| Reason Code                   | Amount               | Qu               | antity     | Reason C          | ode    | Amount              | Quantity              | Reason Code   | Amount    |             |
|                               |                      |                  |            |                   |        |                     |                       |               |           |             |
| Correction and                | Reversals (0         | CR)              |            |                   |        |                     |                       |               |           |             |
| Reason Code                   | Amount               | Qu               | antity     | Reason C          | ode    | Amount              | Quantity              | Reason Code   | Amount    |             |
|                               |                      |                  |            |                   |        |                     |                       |               |           |             |
|                               |                      |                  |            |                   |        |                     |                       |               |           |             |
| I I I                         |                      |                  |            |                   |        |                     |                       |               |           |             |

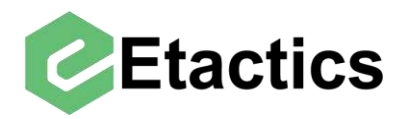

Below this are the individual adjudication reasons, they are broken down into 5 categories. Patient Responsibility (PR), Contractual Obligations (CO), Other Adjustments (OA), Payer Initiated Reductions (PI) and Corrections and Reversals (CR).

| Claim Level       Adjudication (Nd)       Ambutance Drap OII       Ambutance Pick Up       /         Drug identification       Line Adjudication Payers (New)       Note       Ordering       Papervork       F         Supervising       Reference       Reference       Reference       Remove Line       Rendering       S         Supervising       G3152020       Nex of Service       Procedure       Diagnosis Pointer       Charge Ameuont       Line Rendering       S         Payer Information       G3152020       Nex of Service       Ordering       Rendering       S         Prover Line Service Line Information       Market Peer Resemanting       Ordering       Researched       Rendering       S         Office Payer Namesen       Adjudication Date       Bandfeddit/binded Line Number       Remaining Patient Liability       Internet       Internet       Internet       Internet       Quantity       Reason Code       Amount       Quantity         Particular Code       Amount       Quantity       Reason Code       Amount       Quantity       Reason Code       Amount       Quantity         Payer Information       Corport       Corport       Corport       Corport       Corport       Corport       Corport       Corport       Corport       Reason Code                                                                                                    | ppets                                |                   |                 |                        |                                       |                       |                           |             |              |
|----------------------------------------------------------------------------------------------------|--------------------------------------|-------------------|-----------------|------------------------|---------------------------------------|-----------------------|---------------------------|-------------|--------------|
| Drug Identification       Line Adjudication Payers (New)       Note       Ordering       Paperwork       P         Supervising       Reference       Reference       Reference       Reference       Remove Line       Remove Line       Remove Line       Remove Line       Supervising         Service Line Service Date       Pusce of Service       Procedure       Diagnouis Pointer       Chirge Anount       Units       Rendering ID         Payer Information       Other Payer Mare       Other Payer Mare       Other Payer Mare       Chirge Anount       Units       Rendering ID         Ofmer Payer Recensibility       Proceedure Code       Resume Code       Resume Code       Resume Code       Resume Code       Resume Code       Resume Code       Resume Code       Resume Code       Resume Code       Adjudication Information         Procedure Code       Resume Code       Med 1       Med 2       1       1       Id       Id       Id       Id       Id       Id       Id       Id       Id       Id       Id       Id       Id       Id       Id       Id       Id       Id       Id       Id       Id       Id       Id       Id       Id       Id       Id       Id       Id       Id       Id       Id       Id                                                                                                    | Claim Level                          | Line L            | evel            |                        | Adjudication (Old                     | ) Ambula              | ince Drop Off             | Ambulance F | Pick Up Amou |
| Purchased Service       Referring       Remove Line       Rendering       S         Supervising             Supervising         Supervising             Supervising         Supervising             Supervising         Supervising         Supervising             Supervising         Supervising             Service Line Information         Supervising                Adjudication In                                                                                                    | Drug Identification                  | on Line A         | Adjudication Pa | ayers (New)            | Note                                  | Orderin               | 9                         | Paperwork   | Pricin       |
| Supervising Service Line Service Date Service Procedure Procedure Disgrouis Pointer Charge Anount Units Rendering ID Page Information Page Boomean Contraction Date Date Charge Anount Charge Anount Charge Anount Date Charge Anount Page Anount Page | Purchased Serv                       | vice Refere       | ence            |                        | Referring                             | Remov                 | e Line                    | Rendering   | Servi        |
| Service Line       Prace of Service       Procedure       Dagnosis Pointer       Charge Amount       Units       Readening D         Payer Information       Image of Stars and the Payer Mage Stars and the Payer Mage Stars and the Made Stars and the Made Stars and                                                                                                    | Supervising                          |                   |                 |                        |                                       |                       |                           |             |              |
| Payer Information         Other Payer Responsibility         Primary         Other Payer Responsibility         Primary         Other Payer Responsibility         Primary         Other Payer Responsibility         Primary         O       12/23/2019         Procedure Code       Ned 1         Mod 2       Mod 3         Mod 4       Paid Units of Service Description         93348       1         Adjudication Information         Reson Code       Amount         Quantity       Reason Code       Amount         Deductible                                                                                                    | rvice Line Service Date<br>03/16/202 | Place of S        | Service         | Procedure<br>HC>99348> |                                       | Diagnosis Pointer     | Charge Amount<br>\$157.50 | Units Ret   | ndering ID   |
| Order Payer Responsibility         Prima         Other Payer Responsibility         Other Payer Responsibility         Other Payer Responsibility         Other Payer Responsibility         O         Diversort         Modifier Responsibility         O         Diversort         Procedure Code         Responsibility (PR)         Responsibility (PR)         Respon Code       Amount         Quantity       Respon Code <td>aver Information</td> <td>1012 - 2</td> <td></td> <td></td> <td></td> <td>PANC</td> <td></td> <td></td> <td></td>                                                                                                    | aver Information                     | 1012 - 2          |                 |                        |                                       | PANC                  |                           |             |              |
| Primary         Other Payer Mark       Other Payer Mark         COMMUNITY HEALTH MED ADV       CHPWA         Service Line Information       Adjudication Date       Bundledd/Infoundied Line Number Remaining Patient Liability         0       12/23/2019       Image: Community of the Service Description         Procedure Code       Mod 1       Mod 2       Mod 3       Image: Code       Amount Payer Mark         Adjudication Information       Eason Code       Amount       Quantity       Reason Code       Amount       Quantity       Quantity                                                                                                    | Other Payer Responsibli              | ty                |                 |                        |                                       |                       |                           |             |              |
| Other Payer Mare       Other Payer Id         COMMUNITY HEALTH MED ADV       CHPWA         Service Line Information       Adjuication Date         Processor Code       Revenue Code       Mod 1       Mod 2       Mod 4       Paud Units of Service Description         93348                                                                                                    | Primary                              |                   |                 |                        |                                       |                       |                           |             |              |
| COMMUNITY HEALTH MED ADV       CHPWA         Service Line Information       Adjudication Date       Bandledt/Inbundled Line Number       Remaining Patient Liability         0       12/23/2013       I       I         Procedure Code       Nod 1       Mod 2       Mod 4       Paid Units of Service Description         95348       I       I       I         Adjudication Information       I       I       I         Patient Responsibility (PR)       Reason Code       Amount       Quantity       Reason Code       Amount       Quantity         Deductible       Coinsurance       Copay       IIIIIIIIIIIIIIIIIIIIIIIIIIIIIIIIIIII                                                                                                    | Other Payer Name                     |                   |                 | Other Payer Id         | i i i i i i i i i i i i i i i i i i i |                       |                           |             |              |
| Service Line Information         Anguitzation Date       Bundled/Unbundled Line Number         0       12/23/2019         1       1         Procedure Code       Mod 1       Mod 3       Mod 4       Paid Units of Service Description         99348       1       1       1       1         Adjudication Information       Amount       Quantity       Reason Code       Amount       Quantity         Patient Responsibility (PR)       Coinsurance       Copay       1       1         Deductible       Coinsurance       Copay       1       1         Deductible       Coinsurance       Copay       1       1         Contractual Obligations (CO)       Reason Code       Amount       Quantity       Reason Code       Amount       Quantity         Co-45       1       1       1       1       1       1         Other Adjustments (OA)       Reason Code       Amount       Quantity       Reason Code       Amount       Quantity         Reason Code       Amount       Quantity       Reason Code       Amount       Quantity       Quantity         CO-45       1       1       1       1       1       1       1       1                                                                                                    | COMMUNITY HEA                        | ALTH MED ADV      |                 | CHPWA                  |                                       |                       |                           |             |              |
| Anguit Paid Adjudication Date Builded/Unbundled Line Number Remaining Patient Liability   0 12/23/2019                                                                                                    | ervice Line Inform                   | ation             |                 |                        |                                       |                       |                           |             |              |
| 0       12/23/2019         Procedure Code       Nod 1       Mod 2       Mod 3       Mod 4       Paid Units of Service Description         99348       1       1                                                                                                    | Amount Paid                          | Adjudication Date | Bundled         | I/Unbundled Line N     | umber Remaining Patient L             | iability              |                           |             |              |
| Procedure Code Revenue Code Mod 1 Mod 2 Mod 3 Mod 4 Paid Units of Service Description   99348 1 1   Adjudication Information   Patient Responsibility (PR)   Reason Code Amount Quantity Reason Code Amount Quantity   Deductible Coinsurance Copay Image: Copay Image: Copay Image: Copay   B7 157.5 Image: Copay Image: Copay Image: Copay Image: Copay Image: Copay   Contractual Obligations (CO)   Reason Code Amount Quantity Reason Code Amount Quantity   CO45 Image: Copay Image: Copay Image: Copay Image: Copay Image: Copay   Other Adjustments (OA)   Reason Code Amount Quantity Reason Code Amount Quantity   Reason Code Amount Quantity Reason Code Amount Quantity   Payor Initiated Reductions (PI)   Reason Code Amount Quantity Reason Code Amount Quantity   Reason Code Amount Quantity Reason Code Amount Quantity   Image: Copay Image: Copay Image: Copay Image: Copay Image: Copay   Reason Code Amount Quantity Reason Code Amount Quantity   Reason Code Amount Quantity Reason Code Amount Quantity   Reason Code Amount Quantity Reason Code Am                                                                                                    | 0                                    | 12/23/2019        |                 |                        |                                       |                       |                           |             |              |
| 99348       1         Adjudication Information         Patient Responsibility (PR)         Reason Code       Amount       Quantity         Deductible       Coinsurance       Copay         B7       157.5       Contractual Obligations (CO)         Reason Code       Amount       Quantity         Reason Code       Amount       Quantity         Contractual Obligations (CO)       Reason Code       Amount       Quantity         CO-45       Contractual Obligations (CO)       Reason Code       Amount       Quantity         Other Adjustments (OA)       Reason Code       Amount       Quantity       Reason Code       Amount       Quantity         Payor Initiated Reductions (PI)       Reason Code       Amount       Quantity       Reason Code       Amount       Quantity         Reason Code       Amount       Quantity       Reason Code       Amount       Quantity         Reason Code       Amount       Quantity       Reason Code       Amount       Quantity         Reason Code       Amount       Quantity       Reason Code       Amount       Quantity         Reason Code       Amount       Quantity       Reason Code       Amount       Quantity <t< td=""><td>Procedure Code</td><td>Revenue Code</td><td>Mod 1</td><td>Mod 2</td><td>Mod 3 Mod 4</td><td>Paid Units of Service</td><td>Description</td><td></td><td></td></t<>                                                                                                    | Procedure Code                       | Revenue Code      | Mod 1           | Mod 2                  | Mod 3 Mod 4                           | Paid Units of Service | Description               |             |              |
| Adjudication Information         Patient Responsibility (PR)         Reason Code       Amount       Quantity       Reason Code       Amount       Quantity         Deductible       Coinsurance       Coipay       Coinsurance       Coinsurance       Quantity       Reason Code       Amount       Quantity       Reason Code       Amount       Quantity       Reason Code       Amount       Quantity       Reason                                                                                                    | 99348                                |                   |                 |                        |                                       | 1                     |                           |             | 1            |
| Contractual Obligations (CO)         Reason Code       Amount       Quantity       Reason Code       Amount       Quantity         CO-45                                                                                                    | B7 1                                 | 57.5              |                 | Coinsuran              | ce                                    |                       | Сорау                     |             |              |
| Contractual Obligations (CO)         Reason Code       Amount       Quantity       Reason Code       Amount       Quantity         CO-45                                                                                                    |                                      |                   |                 |                        |                                       |                       |                           |             |              |
| Reason Code       Amount       Quantity       Reason Code       Amount       Quantity       Reason Code       Amount       Quantity         CO-45                                                                                                    | Contractual Obliga                   | tions (CO)        |                 |                        |                                       |                       |                           |             |              |
| CO-45   CO-45   CO-45   Comments (OA)     Reason Code   Amount   Quantity   Reason Code   Amount   Quantity   Reason Code   Amount   Quant                                                                                                    | Reason Code                          | Amount            | Quantity        | Reason Coo             | le Amount                             | Quantity              | Reason Code               | Amount      | Quantity     |
| Other Adjustments (OA)         Reason Code       Amount       Quantity       Reason Code       Amount       Quantity       Reason Code       Amount       Quantity         Payor Initiated Reductions (PI)       Reason Code       Amount       Quantity       Reason Code       Amount       Quantity       Reason Code       Amount       Quantity         Reason Code       Amount       Quantity       Reason Code       Amount       Quantity       Quantity         Reason Code       Amount       Quantity       Reason Code       Amount       Quantity         Image: Code       Amount       Quantity       Reason Code       Amount       Quantity         Image: Code       Amount       Quantity       Reason Code       Amount       Quantity         Image: Code       Amount       Quantity       Reason Code       Amount       Quantity         Image: Code       Amount       Quantity       Reason Code       Amount       Quantity         Image: Code       Amount       Quantity       Reason Code       Amount       Quantity         Image: Code       Amount       Quantity       Image: Code       Image: Code       Image: Code       Image: Code         Image: Code       Image: Code       Im                                                                                                    | CO-45                                |                   |                 |                        |                                       |                       |                           |             |              |
| Reason Code       Amount       Quantity       Reason Code       Amount       Quantity       Reason Code       Amount       Quantity         Image: Code       Image: Code                                                                                                    | Other Adjustments                    | 5 (OA)            |                 |                        |                                       |                       |                           |             |              |
| Image: Second second second                                | Reason Code                          | Amount            | Quantity        | Reason Coo             | le Amount                             | Quantity              | Reason Code               | Amount      | Quantity     |
| Reason Code       Amount       Quantity       Reason Code       Amount       Quantity         Image: Contraction and Reversals (CR)       Image: Contraction and Reversals (CR)       Image: Contraction and Reversals (CR)       Image: Contraction and Reversals (CR)       Image: Contraction and Reversals (CR)                                                                                                    | Pavor Initiated Red                  | fuctions (PI)     |                 |                        |                                       |                       |                           |             |              |
| Correction and Reversals (CR)                                                                                                    | Reason Code                          | Amount            | Quantity        | Reason Cor             | le Amount                             | Quantity              | Reason Code               | Amount      | Quantity     |
| Correction and Reversals (CR)                                                                                                    |                                      |                   | Quantity        |                        |                                       |                       |                           |             |              |
|                                                                                                    | Correction and Rev                   | versals (CR)      |                 |                        |                                       |                       |                           |             |              |
| Reason Code Amount Quantity Reason Code Amount Quantity Reason Code Amount Quantity                                                                                                    | Reason Code                          | Amount            | Quantity        | Reason Coo             | de Amount                             | Quantity              | Reason Code               | Amount      | Quantity     |
|                                                                                                    |                                      |                   |                 |                        |                                       |                       |                           |             |              |

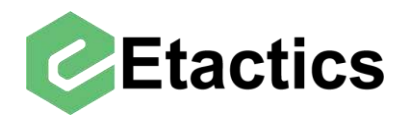

Each category has space for six different adjustments. Some of the more common adjustment reasons (like the deductible in the PR section) are already entered into these spaces.

| Reason Code | Amount | Quantity | Reason Code | Amount | Ouantity |
|-------------|--------|----------|-------------|--------|----------|
| Deductible  |        |          | Coinsurance |        |          |
| B7          | 157.5  |          |             |        |          |

Any needed adjustments that do not have a designated spot can be entered manually.

| atient Respor | nsibility (PR) |          |             |        |          |
|---------------|----------------|----------|-------------|--------|----------|
| Reason Code   | Amount         | Quantity | Reason Code | Amount | Quantity |
| Deductible    |                |          | Coinsurance |        |          |
| 7             | 157.5          |          |             |        |          |

**Note:** after editing Other Payer service line adjudication information it may be necessary to also edit that payer's adjudication information on the claim level. To do this see the "Adding/Editing Other Payer's Adjudication Information" section of the guide.

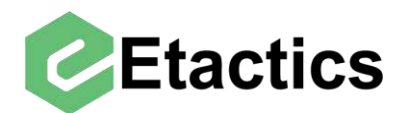

## **Add/Edit Subscriber Information**

**Destination Payer Path:** Snippets > Subscriber/Patient Information > Subscriber

&

Other Payer Path: Snippets > Other Payers > Other Payers > Edit Payer/Subscriber

To edit the subscriber information for the destination payer of a claim, select "subscriber" from the "Subscriber/Patient Information" section.

| All and the second of the second of the seco                                                                                                    | laim                                                                                                    |                  |              |              | nam morn       | ation      | - Iest              |                    |        |                      |              | dkreuzman/Mathew C |
|----------------------------------------------------------------------------------------------------|----------------------------------------------------------------------------------------------------|------------------|--------------|--------------|----------------|------------|---------------------|--------------------|--------|----------------------|--------------|--------------------|
| Vance van in en meer verseer verseer v                                                                                                    |                                                                                                    | hi Tilian Com    |              | inter Factor |                |            |                     |                    |        |                      |              |                    |
| Account No Name programme Prove Name Southas<br>000006 HALPERT JUM APPLE UHC UNITED HEALTHCARE Clearinghouse Rejected<br>Providers/Facilities Clearinghouse Rejected<br>Clearinghouse Rejected<br>Adjustnett (Oki)<br>Other Payer (Ive)<br>Anabulance Drop Off<br>Authouse New Anaesthesia<br>Dates<br>Service Facility<br>Diagnosis<br>Subscriber<br>Condition Information<br>Reference<br>Sprind Maripdation<br>Stopervising<br>Place d Service<br>Place d Service<br>Plac                                                                                                    | View Claim   Time                                                                                                    | ly Filing Copy   |              | aim Statu    | S              |            |                     |                    | 200    |                      |              |                    |
| 000005       PAPLE OF LUTILEU FIGUL UNITED FIGUL UNITED FIGUL UNITED FIGURED       Classing Amount         0000000001       03/16/2020       S157:50       87725       7066022       85232950       Change Status         000000001       03/16/2020       S157:50       87725       7066022       85232950       Change Status         01000000001       03/16/2020       Amounts       Providers/Facilities       Edit Procedure       Specially       Subscriber(Pill)         Adjustment (0is)       Amounts       Pay To Address       Order Procedure       Ambulance Drop Off         Other Payers (New)       Anatorization       Pay To Address       Order Procedure       Ambulance Drip Off         Other Subscriber (Old)       Claim Information       Reference       Service Facility       Dates       Service Facility         Dates       Service       Pricing Repricing       Reference       Service Facility       Subscriber         HALPERT       JIM       M       M       Image Subscriber       Order Subscriber       Subscriber         Viscer Bayer       Service       Price of Service       Service Facility       Subscriber       Service         Price of Service       Price These Subscriber       Odders Line 2       Country       Country       Subscriber                                                                                                    | Account No                                                                                                    | Name             |              |              |                | Pa         | opple LULC LINUT    |                    | Status | i<br>sinabaura Daias |              |                    |
| Percey have bake of Capage Annount Pager D File D Caunt Key Change Status  OC000000001 0316/2020 S157:50 87726 706602 80232950 Change Status  ippets  Other Payer Claim Information Adjustment (Old) Amounts Billing Other Payer (Old) Amounts Pay To Palan Pay To Palan Particle Payer (Old) Other Payer (Old) Comdition Particle Payer Payerwork Palae of Service Palaer of Service Palaer of Service Palaer of Service Palaer of Service Palaer of Usentization Part Payer Palaer N M M M M M M M M M M M M M M M M M M M                                                                                                    | 000006                                                                                                    | HALPER           | I, JIIVI     |              | 1000000        | 4          | PPLE UHC UNITI      | ED HEALTHCARE      | Clea   | ringnouse Rejec      | lea          |                    |
| nippets<br>injpets<br>injpets<br>in | Policy No                                                                                                    | Service Date     | 0            | Charge       | Amount<br>#157 | Pa<br>EO O | ayer ID             | File ID            | Claim  | Key                  | Change Statu | S                  |
| Minipets                                                                                                    | 100000001                                                                                                    | 03/10/202        | 0            |              | \$121          | 50 8       | 1120                | 7000022            | 8023   | 32950                | Change :     | Status             |
| Other Payer       Claim Information       Providers/Facilities       Edit Procedure       Specialty       Subscriber         Adjustment (Old)       Amounts       Billing       Edit Procedure       Ambulance Drop Olf         Other Payers (New)       Anesthesia       Pay To Address       Order Procedure       Ambulance Drop Olf         Other Payers (New)       Antorization       Pay To Address       Order Procedure       Ambulance Drop Olf         Other Subscriber (Old)       Claim Information       Primary Care       Order Procedure       Ambulance Pick Up         Other Subscriber (Old)       Claim Information       Referring       Condition       Referring         Dates       Supervising       Papervork       Place of Service       Primary ID         Manipulation       Middle       Suffici       Middle       Middle         Subscriber       IMM       M       Middle       Middle       Middle         Middles tale       2       Country Subdivision       City of State       2       Papervork         Middles tale       2       Country Subdivision       City of State       2       Part Country Subdivision         City of State       2       Country Country Subdivision       City of State       1       Secondary                                                                                                    | nippets                                                                                                    |                  |              |              |                | -          |                     |                    |        | -                    |              | Cubassibas/Dat     |
| Adjustment (Oki) Anounts Billing Edit Procedure Ambulance Drop Olf   Other Payers (New) Anesthesia Pay To Plan Ambulance Pick Up   Other Subscriber (Oki) Candition Information Primary Care   Other Subscriber (Oki) Candition Information Referring   Candition Information Referring   Candition Information Referring   Candition Information Referring   Candition Information Referring   Candition Information Referring   Candition Name First Name   Middle Suffic   Middres Line 2 Other Subscriber   1234 TREE ST 0000000001   Address Line 1 Address Line 2   1234 TREE ST 0000000001   Other Just Candition Number 18-Self   Swerve Care Relationship 000001   010011995 F-F-Grane V   18-Self Subervision   Page Cade Free price Cade   Cardition State Care Price Pric                                                                                                    | Other Payer                                                                                                    |                  | Clain        | n Informa    | ation          | P          | roviders/Facilities | s 🛃 Edit Proced    | lure   | Specialty            |              | Information        |
| Other Payers (New) Anesthesia Pay To Address Order Procedure Ambulance Pick Up   Other Payor (Ob) Authorization Pay To Plan Condition   Other Subscriber (Old) Claim Information Primary Care   Condition Information Refering   Dates Service Facility   Diagnosis Supervising   Paperwork   Place of Service   Pricing Repricing   Reference   Spinal Maniputation    Subscriber   Subscriber   Subscriber   Subscriber   Subscriber   Subscriber   Subscriber   Subscriber  Subscriber  Subscr                                                                                                    | Adjustment                                                                                                    | (Old)            | Amo          | unts         |                | E          | Billing             | Edit Proced        | ure    | Ambulanc             | e Drop Off   | Patient            |
| Other Payor (Ok) Authorization Pay To Plan   Other Subscriber (Ok) Claim Information Primary Care   Condition Information Referring   Condition Information Referring   Dates Service Facility   Diagnosis Supervising   Paperwork Place of Service   Pricing Repricing Reference   Spinul Manipulation Middle   Suffix HALPERT UNMONDER OD00000001 Address Line 2 224 TREE ST City Country Subdivision City Ciam Fling Number Prive Responsibility Secondary Group Nume Group Number Group Number City Ciam Fling Indicator City Ciam Fling Indicator Ciam Fling Indicator City Ciam Fling Indicator Ciam Fling Indicator Ciam Fling Indicator City Ciam Fling Indicator Ciam Fling Indicator City Ciam Fling Indicator Ciam Fling Indicator Ciam Fling Indicator Ciam Fling Indicator City Ciam Fling Indicator Ciam Fling Indicator Ciam Fling Indicator Ciam Fling Indicator Ciam Fling Indicator Ciam Fling Indicator Ciam Fling Indicator City Ciam Fling Indicator Ciam Fling Indicator Ciam Fling Indica                                                                                                    | Other Payer                                                                                                    | s (New)          | Anes         | thesia       |                | F          | ay To Address       | Order Proce        | edure  | Ambulanc             | e Pick Up    | Pavor              |
| Other Subscriber (Old) Claim Information Primary Care   Condition Information Referring   Dates Service Facility   Diagnosis Supervising   Paperwork Place of Service   Pricing Repricing Reference   Spinal Manipulation Million     Subscriber   Lest Vame or Organization Name   First Name   Million Multipulation     Million Multipulation     Subscriber   Last Vame or Organization Name   First Name   Million Multipulation     Million Multipulation     Million Multipulation <tr< td=""><td>Other Payor</td><td>(Old)</td><td>Autho</td><td>orization</td><td></td><td>P</td><td>Pay To Plan</td><td></td><td></td><td></td><td></td><td>Subscriber</td></tr<>                                                                                                    | Other Payor                                                                                                    | (Old)            | Autho        | orization    |                | P          | Pay To Plan         |                    |        |                      |              | Subscriber         |
| Condition Information Redering<br>Dates Service Facility<br>Diagnosis Supervising<br>Paperwork<br>Place of Service<br>Pricing Repricing<br>Reference<br>Spinal Manipulation<br>Subscriber<br>Last Neme or Organization Number Print Name Middle Buffix<br>HALPERT JIM M<br>Member Identification Number V<br>0000000001<br>Address Line 1<br>223 TREE ST<br>City State ZIP Country Subdivision<br>CitrVILLE OH H4221 P<br>SN Property Casualty Claim Number<br>Paper Responsibility<br>SSN Property Casualty Claim Number<br>Paper Responsibility<br>Secondary Citary Type Code                                                                                                    | Other Subso                                                                                                    | riber (Old)      | Clain        | n Informa    | ition          | F          | rimary Care         |                    |        |                      |              | $\sim$             |
| Condition Information Rendering<br>Dates Service Facility<br>Diagnosis Supervising<br>Papervook<br>Place of Service<br>Pricing Repricing<br>Reference<br>Spinal Manipulation<br>Subscriber<br>Last Name or Organization Namber First Name Middle Suffix<br>HALPERT JIM M M<br>M-Member Identification Number V00000000<br>MM-Member Identification Number V00000000<br>Address Line 1<br>Address Line 2<br>1234 TREE ST<br>City Country Subdivision<br>CitrVVILLE OH 44221 Country Country Subdivision<br>CitrVVILLE OH 44221 Country Country Subdivision<br>CitrVVILLE OH 44221 Country Country Subdivision<br>CitrVVILLE OH A4221 Country Country Subdivision<br>CitrVVILLE OH A4221 Country Country Subdivision<br>CitrVVILLE OH A4221 Country Country Subdivision<br>CitrVVILLE OH A4221 Country Country Subdivision<br>CitrVVILLE OH A4221 Country Country Subdivision<br>CitrVVILLE OH A4221 Country Country Subdivision<br>CitrVVILLE OH A4221 Country Country Subdivision                                                                                                    |                                                                                                    |                  | Cond         | lition       |                | F          | Referring           |                    |        |                      |              |                    |
| Dates Service Facility   Diagnosis Supervising   Papervorik Place of Service   Pricing Repricing Reference   Spinal Manipulation Middle   Subscriber  Last kane or Organization Name  First Name Niddle Suffic HALPERT JIM M Hamber Identification Number  O000000001 Address Line 1 Address Line 2 1234 TREE ST City Country Subdivision CITYVILLE OH 44221 Country Country Subdivision CITYVILLE OH 44221 Country Country Subdivision CITYVILLE OH 44221 Country Country Subdivision CITYVILLE OH 44221 Country Country Subdivision CITYVILLE OH 44221 Country Country Subdivision CITYVILLE OH 44221 Country Country Subdivision CITYVILLE OH 44221 Country Country Subdivision CITYVILLE OH 44221 Country Country Subdivision CITYVILLE OH 44221 Country Country Subdivision CITYVILLE OH 44221 CUTY COUNTY Subdivision CITYVILLE OH 44221 CUTY COUNTY Subdivision CITYVILLE OH 44221 CUTY COUNTY Subdivision CITYVILLE OH 44221 CUTY CUTY CUTY CUTY CUTY CUTY CUTY CUTY                                                                                                    |                                                                                                    |                  | Cond         | dition Info  | rmation        | F          | Rendering           |                    |        |                      |              |                    |
| Diagnosis Supervising   Paperwork Paperwork   Place of Service Pricing Reprinting   Reference Spinal Manipulation   Subscriber  Last Name or Organization Name  First Name Middle Suffix HALPERT JIM M M M M M M M M M M M M M M M M M M                                                                                                     |                                                                                                    |                  | Date         | S            |                | S          | ervice Facility     |                    |        |                      |              |                    |
| Paperwork<br>Place of Service<br>Pricing Repricing<br>Reference<br>Spinal Manipulation<br>Subscriber<br>Last Vame of oganization Name First Name Middle Suffix<br>HALPERT JIM M M<br>Lest Vame of Oganization Number Occommon Value Suffix<br>HALPERT JIM M<br>Mdense Licentification Number Occommon Value Suffix<br>HALPERT JIM M<br>Mdense Licentification Number Occommon Value Suffix<br>MI-Member Identification Number Occommon Value Suffix<br>1224 TREE ST<br>City State ZIP Country Subdivision<br>CITYVILLE OH 44221<br>Diabel Blith Gender Relationship<br>Diabel Stirk Gender Relationship<br>SSN Property Casualty Claim Number<br>Prever Responsibility<br>Secondary<br>Group Name Group Number<br>Claim Filing Indicator                                                                                                    |                                                                                                    |                  | Diag         | nosis        |                | S          | Supervising         |                    |        |                      |              |                    |
| Place of Service<br>Pricing Repricing<br>Reference<br>Spinal Manipulation<br>Subscriber<br>Last Name or Organization Name First Name Middle Suffix<br>HALPERT JIM M M<br>HALPERT JIM M<br>M- Member Identification Number 0000000001<br>Address Line 1 Address Line 2<br>1234 TREE ST<br>City State ZIP Country Subdivision<br>CITYVILLE OH 44221 C<br>Date of Birth Gender Relationship<br>01/01/1985 F - Fenale 18 - Self S<br>SN Property Casualty Claim Number<br>Secondary<br>Group Number<br>Group Number<br>Caim Filing Indicator<br>CLi - Commercial Insurance Company                                                                                                    |                                                                                                    |                  | Pape         | rwork        |                |            |                     |                    |        |                      |              |                    |
| Pricting Reprence   Spinal Manipulation   Suffix   Last Name or Organization Name   First Name   Middle   Suffix     HALPERT     JIM   Mi-Member Identification Number   Otto Qualifier   Primary ID   Mi-Member Identification Number   Otto Qualifier   Primary ID   Mi-Member Identification Number   Otto Qualifier   Primary ID   Mi-Member Identification Number   Outor Dirth   Gender   Relationship   Old/D1/1985   F-Fenale   SN   Poperty Casualty Claim Number   Payer Responsibility   Secondary   Group Number   Claim Filing Indicator   Claim Filing Indicator                                                                                                    |                                                                                                    |                  | Place        | e of Serv    | ce             |            |                     |                    |        |                      |              |                    |
| Reference   Spinal Manipulation     Subscriber   Last Name or Organization Name   HALPERT   JIM   Me-Member Identification Number   00000000001   Address Line 1   Address Line 2   1234 TREE ST   City   State   2IP   Country   Country                                                                                                    |                                                                                                    |                  | Pricir       | ng Repric    | ing            |            |                     |                    |        |                      |              |                    |
| Spiral Manpulation Subscriber Last Name or Organization Name First Name Middle Suffix HALPERT JIM M HalperIf Canton Number v 0000000001 Address Line 1 Address Line 2 1224 TREE ST City State ZIP Country Subdivision CitrYVILLE OH 44221 P Country Subdivision CitrYVILLE OH 44221 P Secondary SN Property Casualty Claim Number Payer Responsibility Secondary Citain Filing Indicator CLi - Commercial Insurance Company                                                                                                    |                                                                                                    |                  | Refe         | rence        |                |            |                     |                    |        |                      |              |                    |
| HALPERT JIM M<br>Identification Code Qualifier Primary ID<br>MI-Member Identification Number 0000000001<br>Address Line 1 Address Line 2<br>1234 TREE ST<br>City State ZIP Country Subdivision<br>CITYVILLE OH 44221 C<br>Country Subdivision<br>CITYVILLE OH 44221 C<br>SSN Property Casualty Claim Number<br>Payer Responsibility<br>Secondary C<br>Group Name Group Number<br>Insurance Type Code                                                                                                    | ubscriber<br>Last Name or Organiz                                                                                                    | ation Name       |              | F            | irst Name      |            | Middle              | Suffix             |        |                      |              |                    |
| Identification Code Qualifier Primary ID   MI- Member Identification Number 0000000001   Address Line 1 Address Line 2   1234 TREE ST                                                                                                    | HALPERT                                                                                                    |                  |              |              | ЛМ             |            | M                   |                    |        |                      |              |                    |
| Address Line 1   Address Line 2   1234 TREE ST   City   State   OH   44221   Date of Birth   Gender   Relationship   01/01/1985   F - Female   18 - Self   SSN Property Casualty Claim Number Group Number Group Number Claim Filing Indicator Claim Filing Indicator                                                                                                    | Identification Code Q                                                                                                    | ualifier         | Pr           | rimary ID    | 001            |            |                     |                    |        |                      |              |                    |
| Address Line 2   1234 TREE ST     City     State     OH   44221     OH   44221     OH   18- Self     SSN   Property Casualty Claim Number     Oroup Number     Insurance Type Code     V     Claim Filing Indicator     Claim Filing Indicator     Claim Filing Indicator                                                                                                    | MI - Member Ide                                                                                                    | entification Num | iber •       | 00000000     | 001            |            |                     |                    |        |                      |              |                    |
| L24 TREEST                                                                                                    | Address Line 1                                                                                                    |                  |              | Address L    | ine 2          |            |                     |                    |        |                      |              |                    |
| City State Lee Country Subdivision<br>CITYVILLE OH 44221 C Country Subdivision<br>Date of Birth Gender Relationship<br>01/01/1985 F-Female 18 - Self<br>SSN Property Casualty Claim Number<br>Payer Responsibility<br>Secondary<br>Group Name Group Number<br>Insurance Type Code<br>Claim Filing Indicator<br>CL - Commercial Insurance Company                                                                                                    | 1234 TREE ST                                                                                                    |                  |              | Centra       | 710            |            | Country Cou         | ratas Caladà inina |        |                      |              |                    |
| Date of Birth Gender Relationship<br>01/01/1985 F - Female 18 - Self S<br>SSN Property Casualty Claim Number<br>Payer Responsibility<br>Secondary Group Number<br>Group Name Group Number<br>Insurance Type Code                                                                                                    |                                                                                                    |                  |              | OH           | 44221          | 1          |                     | Intry Subdivision  |        |                      |              |                    |
| Outor Outor   Oll/01/1985 F - Female   SSN Property Casualty Claim Number   Payer Responsibility   Secondary   Group Name   Group Number   Insurance Type Code                                                                                                    | Date of Birth                                                                                                    | Gender           | Re           | lationshin   | 44221          |            |                     |                    |        |                      |              |                    |
| SSN Property Casualty Claim Number Payer Responsibility Secondary Group Name Group Number Insurance Type Code Claim Filing Indicator CLi - Commercial Insurance Company                                                                                                    | 01/01/1985                                                                                                    | F - Fema         | le v 1       | 18 - Self    |                |            |                     |                    |        |                      |              |                    |
| Payer Responsibility Secondary Group Name Group Number Insurance Type Code Claim Filing Indicator CLi - Commercial Insurance Company                                                                                                    | SSN                                                                                                    | Property Casu    | alty Claim N | umber        |                |            |                     |                    |        | 1                    |              |                    |
| Payer Responsibility Secondary Group Name Group Number Insurance Type Code Claim Filing Indicator CL - Commercial Insurance Company                                                                                                    |                                                                                                    |                  |              |              |                |            | 1                   |                    |        | 1                    |              |                    |
| Secondary Group Name Group Number Insurance Type Code Claim Filing Indicator CL - Commercial Insurance Company                                                                                                    | Payer Responsibility                                                                                                    |                  |              |              |                |            | 1                   |                    |        |                      |              |                    |
| Group Name Group Number                                                                                                    | Secondary                                                                                                    |                  | ~            |              |                |            |                     |                    |        | 1                    |              |                    |
| Insurance Type Code<br>Claim Filing Indicator<br>CI - Commercial Insurance Company                                                                                                    | Group Name                                                                                                    |                  |              | G            | roup Number    |            |                     |                    |        |                      |              |                    |
| Claim Filing Indicator<br>CL - Commercial Insurance Company                                                                                                    | and the second second |                  |              | T Î          |                |            |                     |                    |        | 1                    |              |                    |
| Claim Filing Indicator<br>CI - Commercial Insurance Company                                                                                                    | Insurance Type Code                                                                                                    |                  |              |              |                |            |                     |                    |        |                      |              |                    |
| Claim Filing Indicator<br>CI - Commercial Insurance Company                                                                                                    |                                                                                                    |                  |              |              |                |            | ~                   |                    |        | 1                    |              |                    |
| CI - Commercial Insurance Company                                                                                                    | Claim Filing Indicator                                                                                                    |                  |              |              |                |            |                     |                    |        | 1                    |              |                    |
|                                                                                                    | or o                                                                                                    |                  | C            |              |                |            |                     |                    |        |                      |              |                    |

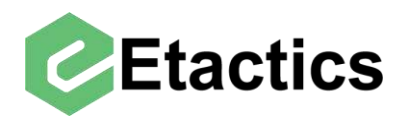

In order to edit the subscriber for any Other Payers on a claim select "Other Payers" from the Snippets section of the claim.

|                    |                   | Claim In                                                                                                    | forma | ation - Test                |               |           |             |
|--------------------|-------------------|----------------------------------------------------------------------------------------------------|-------|-----------------------------|---------------|-----------|-------------|
| Claim              | Erection .        |                                                                                                    |       |                             |               |           |             |
| View Claim Timel   | y Filing Copy Cla | im Claim Status                                                                                                    |       |                             |               |           |             |
| Account No         | Name              |                                                                                                    |       | Payer Name                  |               | Status    |             |
| 000007             | HUDSON, S         | TANLEY                                                                                                    |       | APPLE UHC UNITER            | DHEALTHCARE   | Clearin   | ghouse Reje |
| Policy No          | Service Date      | Charge Amount                                                                                                    |       | Payer ID                    | File ID       | Claim Key | 1           |
| 0000000001         | 11/07/2019        | \$                                                                                                    | 78.75 | 87726                       | 7066017       | 862329    | 41          |
| Snippets           |                   |                                                                                                    |       |                             |               |           |             |
| <b>Other Payer</b> |                   | Claim Information                                                                                                    | 2     | <b>Providers/Facilities</b> | 🥂 Edit Procec | lure 🧯    | Specialt    |
| Adjustment (       | Old               | Amounts                                                                                                    |       | Billing                     | Edit Proced   | ure       | Ambular     |
| Other Pavers       | s (New)           | Anesthesia                                                                                                    |       | Pay To Address              | Order Proce   | edure     | Ambular     |
| Other Payer        | (Olu)             | Authorization                                                                                                    |       | Pay To Plan                 |               |           |             |
| Other Subsc        | riber (Old)       | Claim Information                                                                                                    |       | Primary Care                |               |           |             |
|                    | 272116-21323      | Condition                                                                                                    |       | Referring                   |               |           |             |
|                    |                   | Condition Information                                                                                                    |       | Rendering                   |               |           |             |
|                    |                   | Dates                                                                                                    |       | Service Facility            |               |           |             |
|                    |                   | Diagnosis                                                                                                    |       | Supervising                 |               |           |             |
|                    |                   | Paperwork                                                                                                    |       | CONTRACTOR OF STREET        |               |           |             |
|                    |                   | Place of Service                                                                                                    |       |                             |               |           |             |
|                    |                   | and the second second se |       |                             |               |           |             |
|                    |                   | Pricing Repricing                                                                                                    |       |                             |               |           |             |
|                    |                   | Pricing Repricing<br>Reference                                                                                                    |       |                             |               |           |             |

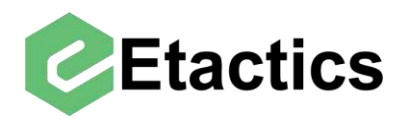

Then use the "Edit Payer/Subscriber" button next to the payer whose subscriber details need to be added/edited.

|                     |                   | Claim Info            | ormatio | on - Test                   |              |                |
|---------------------|-------------------|-----------------------|---------|-----------------------------|--------------|----------------|
| Claim               |                   | 100m - 1m             |         |                             |              |                |
| View Claim Timely   | Filing Copy Clair | n Claim Status        |         |                             |              |                |
| Account No          | Name              |                       |         | Payer Name                  |              | Status         |
| 000006              | HALPERT, JI       | M                     |         | APPLE UHC UNITE             | D HEALTHCARE | Clearing       |
| Policy No           | Service Date      | Charge Amount         |         | Payer ID                    | File ID      | Claim Key      |
| 0000000001          | 03/16/2020        | \$1                   | 57.50   | 87726                       | 7066022      | 8623295        |
| inippets            |                   |                       |         |                             |              |                |
| 🏏 Other Payer       |                   | Claim Information     | 2       | <b>Providers/Facilities</b> | 🛃 Edit Proce | dure 🥳         |
| Adjustment (O       | ld)               | Amounts               |         | Billing                     | Edit Proce   | dure           |
| Other Payers (      | (New)             | Anesthesia            |         | Pay To Address              | Order Pro    | cedure         |
| Other Payor (C      | Old)              | Authorization         |         | Pay To Plan                 |              |                |
| Other Subscrib      | ber (Old)         | Claim Information     |         | Primary Care                |              |                |
|                     |                   | Condition             |         | Referring                   |              |                |
|                     |                   | Condition Information |         | Rendering                   |              |                |
|                     |                   | Dates                 |         | Service Facility            |              |                |
|                     |                   | Diagnosis             |         | Supervising                 |              |                |
|                     |                   | Paperwork             |         |                             |              |                |
|                     |                   | Place of Service      |         |                             |              |                |
|                     |                   | Pricing Repricing     |         |                             |              |                |
|                     |                   | Reference             |         |                             |              |                |
|                     |                   | Spinal Manipulation   |         |                             |              |                |
| Other Payers        |                   |                       |         |                             |              |                |
|                     |                   | Payer Responsibility  |         | Other Payer Name            |              | Other Payer ID |
| Con Development and | Blit Adjudication | Primary               |         | COMMUNITY                   | HEALTH MED   | CHPWA          |

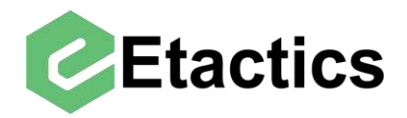

The resulting screen will contain payer information but also mirror the subscriber information options seen when editing the destination payer's subscriber details.

|                                                                                                    | Claim Inform          | mation - Test    |                                           | dkreuzm |
|----------------------------------------------------------------------------------------------------|-----------------------|------------------|-------------------------------------------|---------|
| orner Subscriber (ord)                                                                                                    | Condition             | Referring        |                                           |         |
|                                                                                                    | Condition Information | Rendering        |                                           |         |
|                                                                                                    | Dates                 | Service Facility |                                           |         |
|                                                                                                    | Diagnosis             | Supervising      |                                           |         |
|                                                                                                    | Paperwork             |                  |                                           |         |
|                                                                                                    | Place of Service      |                  |                                           |         |
|                                                                                                    | Pricing Repricing     |                  |                                           |         |
|                                                                                                    | Reference             |                  |                                           |         |
|                                                                                                    | Spinal Manipulation   |                  |                                           |         |
| ther Paver Details                                                                                                    |                       |                  |                                           |         |
| Paver Responsibility                                                                                                    |                       |                  |                                           |         |
| Primary                                                                                                    | v                     |                  |                                           |         |
| China Filing Indicator                                                                                                    |                       |                  |                                           |         |
| Claim Filing Indicator                                                                                                    | Company               |                  |                                           |         |
| CI - Commercial Insurance                                                                                                    | e Company             | 197 - 1920       | •                                         |         |
| Other Payer Organization Name                                                                                                    | Other Payer Primary I | dentifier        |                                           |         |
| and the second second sec                                                                                                    |                       |                  |                                           |         |
| Insurance Type Code                                                                                                    |                       |                  |                                           |         |
|                                                                                                    |                       |                  | ~                                         |         |
| Other Insured Group Name                                                                                                    | Insured Group or Poli | icy Number       |                                           |         |
|                                                                                                    |                       |                  |                                           |         |
| Other Paver Address Line 1                                                                                                    | Other Paver Address   | Line 2           |                                           |         |
|                                                                                                    |                       |                  |                                           |         |
|                                                                                                    |                       |                  |                                           |         |
| City                                                                                                    | State or Province Cod | de ZIP Code      |                                           |         |
| City                                                                                                    | State or Province Cod | de ZIP Code      |                                           |         |
| City                                                                                                    | State or Province Cod | de ZIP Code      | le la la la la la la la la la la la la la |         |
| City<br>Country Code Country Sub Code                                                                                                    | State or Province Cod | de ZIP Code      | Ð                                         |         |
| City Country Code Country Sub Code                                                                                                    | State or Province Cod | de ZIP Code      |                                           |         |
| City<br>Country Code Country Sub Code                                                                                                    | State or Province Cod | de ZIP Code      |                                           |         |
| City Country Code Country Sub Code Country Sub Code Country Sub Scriber Details Last Name F                                                                                                    | State or Province Cod | de ZIP Code      | Suffix                                    |         |
| City Country Code Country Sub Code Country Sub Code Count | State or Province Cod | de ZIP Code      | Suffix                                    |         |
| City Country Code Country Sub Code Country Code Country Sub Code Code Country Sub Code Code Country Sub Code Code Country Sub Code Identification Code Qualifier                                                                                                    | First Name Mi         | de ZIP Code      | Suffix                                    |         |
| City Country Code Country Sub Code Country Code Country Sub Code Conter Subscriber Details Last Name F Identification Code Qualifier MI - Member Identification                                                                                                    | First Name Mi         | de ZIP Code      | Suffix                                    |         |
| City Country Code Country Sub Code Country Code Country Sub Code Code Country Sub Code Code Country Sub Code Code Code Code Code Identification Code Code Code Individual Relationship Code Code                                                                                                    | First Name Mi         | de ZIP Code      | Suffix                                    |         |
| City Country Code Country Sub Code Country Code Country Sub Code Conter Subscriber Details Last Name F Identification Code Qualifier MI - Member Identification Individual Relationship Code 18 - Self                                                                                                    | First Name Mi         | de ZIP Code      | Suffix                                    |         |
| City<br>Country Code Country Sub Code<br>Country Code Country Sub Code<br>Conter Subscriber Details<br>Last Name F<br>Identification Code Qualifier<br>MI - Member Identification<br>Individual Relationship Code<br>18 - Self                                                                                                    | First Name Mi         | de ZIP Code      | Suffix                                    |         |
| City Country Code Country Sub Code Country Code Country Sub Code Conter Subscriber Details Last Name F Identification Code Qualifier MI - Member Identification Individual Relationship Code 18 - Self Other Subscriber Address Line 1                                                                                                    | First Name Mi         | de ZIP Code      | Suffix                                    |         |
| City Country Code Country Sub Code Country Code Country Sub Code Context Subscriber Details Cast Name F Identification Code Qualifier MI - Member Identification Individual Relationship Code 18 - Self Other Subscriber Address Line 1                                                                                                    | First Name Mi         | de ZIP Code      | Suffix                                    |         |
| City Country Code Country Sub Code Country Code Country Sub Code Country Sub Scriber Details Cast Name F Last Name F Identification Code Qualifier MI - Member Identification Individual Relationship Code 18 - Self Other Subscriber Address Line 1 City                                                                                                    | First Name Mi         | de ZIP Code      | Suffix                                    |         |
| City City Country Code Country Sub Code Country Code Country Sub Code Conter Subscriber Details Last Name F Identification Code Qualifier MI - Member Identification Individual Relationship Code 18 - Self Other Subscriber Address Line 1 City City                                                                                                    | First Name Mi         | de ZIP Code      | Suffix                                    |         |
| City City Country Code Country Sub Code Country Code Country Sub Code Country Sub Code Country Code Country Sub Code Country Code Country Sub Code Country Code Country Sub Code Country Code Country Sub Code                                                                                                    | First Name Mi         | de ZIP Code      | Suffix                                    |         |
| City Country Code Country Sub Code Country Code Country Sub Code Country Subscriber Details Last Name F Identification Code Qualifier MI - Member Identification Individual Relationship Code 18 - Self Other Subscriber Address Line 1 City Country Code Country Sub Code                                                                                                    | First Name Mi         | de ZIP Code      | Suffix                                    |         |
| City Country Code Country Sub Code Country Code Country Sub Code Country Subscriber Details Last Name F Identification Code Qualifier MI - Member Identification Individual Relationship Code 18 - Self Other Subscriber Address Line 1 City Country Code Country Sub Code Benefit Assignment                                                                                                    | First Name Mi         | de ZIP Code      | Suffix                                    |         |